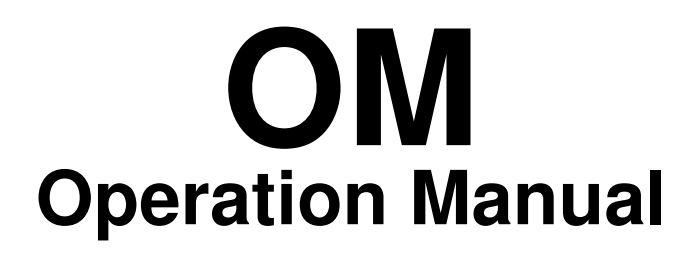

Tetra Alcip<sup>®</sup> 10

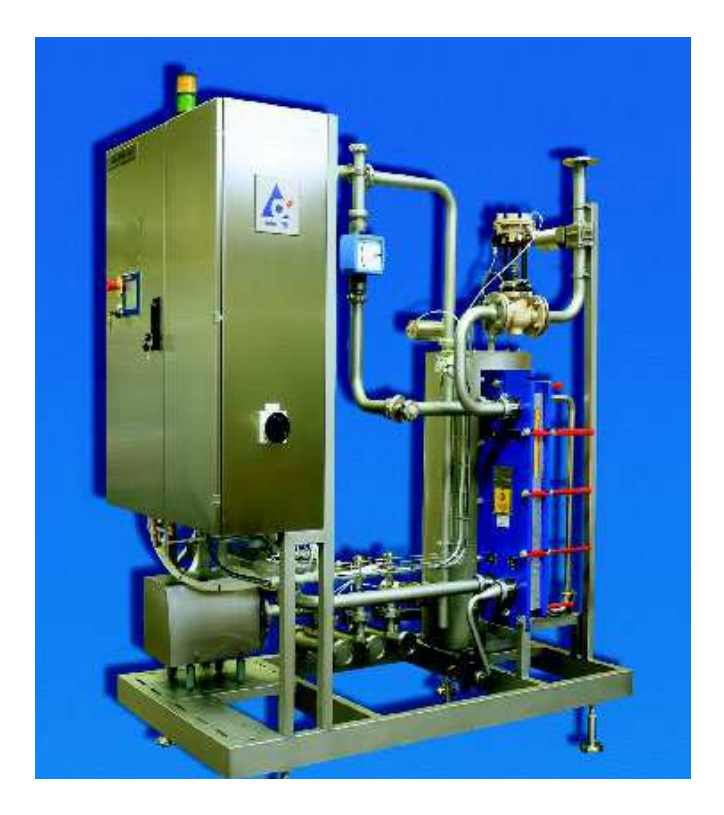

This document is valid for:

Series No/ Machine No

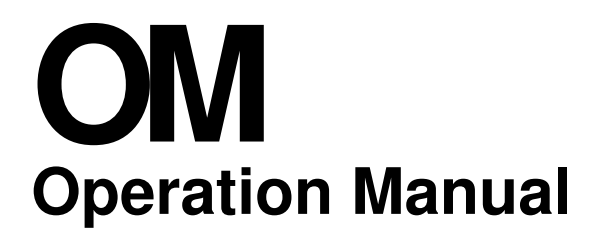

2.212134240101fro.fm

Doc No. OM-1213424-0101

Issue 2002-01

「」」」、「」」、「」」」、 Tetra Pak Dairy & Beverage Systems AB

|     | roduction                                                                                                    |  |
|-----|----------------------------------------------------------------------------------------------------|--|
|     | Equipment                                                                                                    |  |
|     | Document                                                                                                    |  |
| Sa  | ety precautions 3                                                                                                    |  |
|     | Use of hazard information 3                                                                                                    |  |
|     | General                                                                                                    |  |
|     | Cleaning solution 5                                                                                                    |  |
| Ge  | neral description7                                                                                                    |  |
|     | Application                                                                                                    |  |
|     | Requirements on personnel7                                                                                                    |  |
|     | Operator station                                                                                                    |  |
|     | Risk area                                                                                                    |  |
|     | Denominations                                                                                                    |  |
| Pro | cess description 11                                                                                                    |  |
| Со  | ntrol panel                                                                                                    |  |
|     |                                                                                                    |  |
|     | Denomination                                                                                                    |  |
|     | Denomination19General rules for indication20                                                                                                    |  |
|     | Denomination19General rules for indication20Control system menu tree23                                                                                                    |  |
|     | Denomination19General rules for indication20Control system menu tree23List of alarms37                                                                                                    |  |
| Pre | Denomination19General rules for indication20Control system menu tree23List of alarms37eparations39                                                                                                    |  |
| Pre | Denomination19General rules for indication20Control system menu tree23List of alarms37eparations39Manual preparation39                                                                                                    |  |
| Pre | Denomination19General rules for indication20Control system menu tree23List of alarms37eparations39Manual preparation39Preparation with metering pump41                                                                                                    |  |
| Pre | Denomination19General rules for indication20Control system menu tree23List of alarms37eparations39Manual preparation39Preparation with metering pump41Preparation using the by-pass42                                                                                                    |  |
| Pre | Denomination19General rules for indication20Control system menu tree23List of alarms37eparations39Manual preparation39Preparation with metering pump41Preparation using the by-pass42eration45                                                                                                    |  |
| Pre | Denomination19General rules for indication20Control system menu tree23List of alarms37eparations39Manual preparation39Preparation with metering pump41Preparation using the by-pass42eration45Initial start of cleaning45                                                                                                    |  |
| Pre | Denomination19General rules for indication20Control system menu tree23List of alarms37eparations39Manual preparation39Preparation with metering pump41Preparation using the by-pass42eration45Initial start of cleaning45Cleaning of package machine (optional)46                                                                 |  |
| Pre | Denomination19General rules for indication20Control system menu tree23List of alarms37eparations39Manual preparation39Preparation with metering pump41Preparation using the by-pass42eration45Initial start of cleaning45Cleaning of package machine (optional)46Initial start of stations programs47                             |  |
| Pre | Denomination19General rules for indication20Control system menu tree23List of alarms37eparations39Manual preparation39Preparation with metering pump41Preparation using the by-pass42eration45Initial start of cleaning45Cleaning of package machine (optional)46Initial start of stations programs47Stepping of cleaning cycle47 |  |

| Cleaning                              | 49 |
|---------------------------------------|----|
| Settings                              | 51 |
| Inspection/change of parameter values | 51 |
| Inspection/change of controllers      | 53 |

6

## Introduction

This section contains basic information about this manual and the Tetra Pak equipment described.

WARNING!

To ensure maximum safety, always read the section **Safety precautions** before carrying out any work on the unit.

## Equipment

#### Intended use of this Tetra Pak equipment

This unit is intended for use according to the specifications in **Technical data** (see **Technical Manual**) and related documents.

Tetra Pak will not be held responsible for injury or damage if the equipment is used for any other purpose.

#### Service

If problems are encountered when operating the unit, contact the nearest Tetra Pak service station.

#### Manufacturer

This Tetra Pak equipment was produced by:

Tetra Pak Dairy & Beverage Systems AB Box 64 S-221 00 LUND Sweden

#### Unit identification

All units carry a machine plate stating:

- unit identification
- data unique to the unit

Have this information available before contacting Tetra Pak concerning this particular unit.

| 0               | Tetra Pak | 0 |
|-----------------|-----------|---|
| Machine Type    |           |   |
| Drawing Spec.   |           |   |
| Machine No.     |           |   |
| Manufacturer    |           |   |
|                 |           |   |
| O Year of manuf | acture    | 0 |

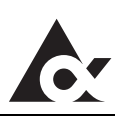

#### Document

#### **Operation Manual (OM)**

The purpose of this Operation Manual is to provide the operator with information on how to operate the machine.

Tetra Pak recommend that you study it carefully, and - above all - ensure its availability to those who will be operating the unit.

Furthermore, it is important that you:

- keep the manual for the life of the equipment
- pass the manual on to any subsequent owner or user of the equipment.

Tetra Pak will not be held responsible for any breakdown of the equipment caused by the owner's failure to follow the instructions given in this manual.

#### **Design modifications**

The information given in this document is in accordance with the design and construction of the machine at the time it was delivered by the Tetra Pak machine production facility.

#### **Further copies**

Additional copies can be ordered from the nearest Tetra Pak service station.

When ordering technical publications, always quote the **document number** printed on the front cover of the document concerned.

#### **Document producer**

This document was produced by:

Tetra Pak Dairy & Beverage Systems AB Box 64 S-221 00 LUND Sweden

#### Number of pages

This document contains a total of 56 pages.

#### Copyright © 2001 Tetra Pak Dairy & Beverage Systems AB

All rights reserved. No parts of this document or application software used in the product may be edited, reproduced or copied in any form or by any means without the written permission of Tetra Pak Dairy & Beverage Systems AB.

## Safety precautions

To ensure maximum safety for the operator, always read this section carefully before carrying out any work on the machine or making any adjustments.

## Use of hazard information

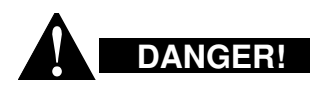

Failure to observe this information results in immediate danger to life.

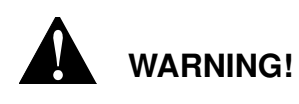

Failure to observe this information can result in major personal injury or loss of life

**Caution!** Failure to observe this information can result in minor personal injury or damage to the equipment.

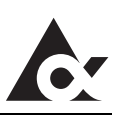

## General

Only trained personnel are allowed to operate the machine. The machine may only be used in accordance with the instructions given in the manuals delivered with the equipment.

If the safety precautions are not followed, there is risk of personal injury.

This is an automated machine. It is controlled by a process controller and will change its mode of operation without operator intervention. All personnel must therefore:

- stay outside the safety area
- regard all electrical equipment as live
- regard all pipes as hot
- use hearing protection.

Before carrying out maintenance and repair:

- shut off main steam supply
- switch off power
- allow the machine to cool down and adjust to atmospheric pressure
- rinse out concentrated chemicals and cleaning solution with water from pipes and pumps
- inform the operator and other relevant personnel about the work you intend to do
- post warning signs in prominent places.

Pipes and other parts of this machine may be hot. Contact with hot equipment may result in severe burns. Avoid contact with hot equipment.

This machine operates under pressurized conditions. All personnel must therefore:

- watch out for leakage
- depressurize the equipment before attempting maintenance and repair work
- watch out for blasts of air/steam from safety valves.

Keep the doors of the control panel closed to protect it from water and steam.

## **Cleaning solution**

## Handling of cleaning solution

Cleaning solutions normally contain caustic soda (NaOH) or nitric acid ( $HNO_3$ ). These chemicals may cause burning to skin and eyes. Follow the instructions given by the supplier.

Whenever there is a risk of exposure to these chemicals, always wear:

- safety glasses
- protective gloves
- shoes made of PVC or PE plastic, or rubber
- apron.

In the case of an accident involving cleaning solution, the basic rule is to rinse the affected area as soon as possible with as much water as possible.

For this reason, always make sure that the showers work, that there are additional washing facilities, and that an eyewash device is available at or near each machine site.

## **Emergency precautions**

#### If swallowed

If you happen to swallow cleaning solution:

• drink large amounts of lukewarm water (in order to dilute the cleaning solution); then seek medical attention immediately.

#### Contact with eyes

If cleaning solution is splashed into your eyes:

• wash the eyes thoroughly with lukewarm water for 15 minutes (keep eyelids widely apart); then seek medical attention immediately.

#### Contact with skin or clothes

If cleaning solution comes into contact with skin or clothes:

- rinse immediately with plenty of water
- thoroughly wash the clothes before they are worn again. If skin burns appear, seek medical advice immediately.

#### If inhaled

If you experience irritation or pain due to having inhaled vaporized cleaning solution:

• leave the affected area to get fresh air. If the symptoms become worse, seek medical advice.

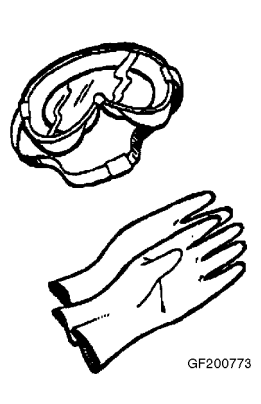

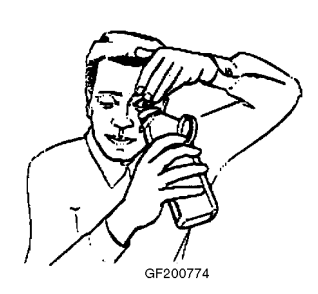

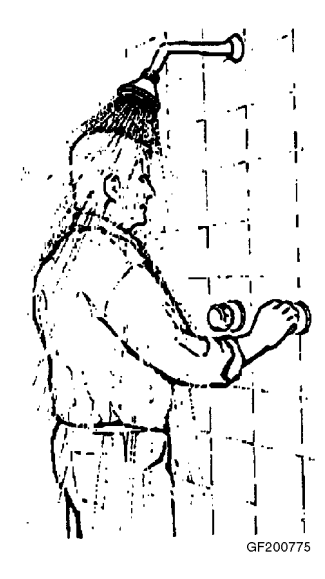

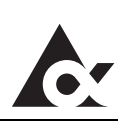

This page intentionally left blank

## General description

## Application

All food products demand a very strict standard of hygiene in the manufacturing process. The raw materials (e.g. milk, juice, beer) are in contact with a number of surfaces, all of which are potential sources of infection. Sterilization can reduce but not entirely eliminate the consequences of such an infection. The cleaning and disinfection equipment is therefore a most important aspect of the processing in a food plant.

Tetra Alcip 10 is a complete, frame mounted, Cleaning-in-place unit designed especially to meet the requirements of the food industry.

Control of the CIP is carried out by a process control system, once the program has been started, the cleaning sequence is fully automatic regarding times, temperatures, routing of liquids etc.

### **Requirements on personnel**

Operator: basic knowledge of industrial processes.

Caution! Unauthorized personnel

Operation by unauthorized personnel may endanger personnel and property.

## **Operator station**

In front of the control panel.

## **Risk area**

- 2 3 metres around the equipment due to:
  - hot pipes and equipment
  - jets of hot liquid

## **Denominations**

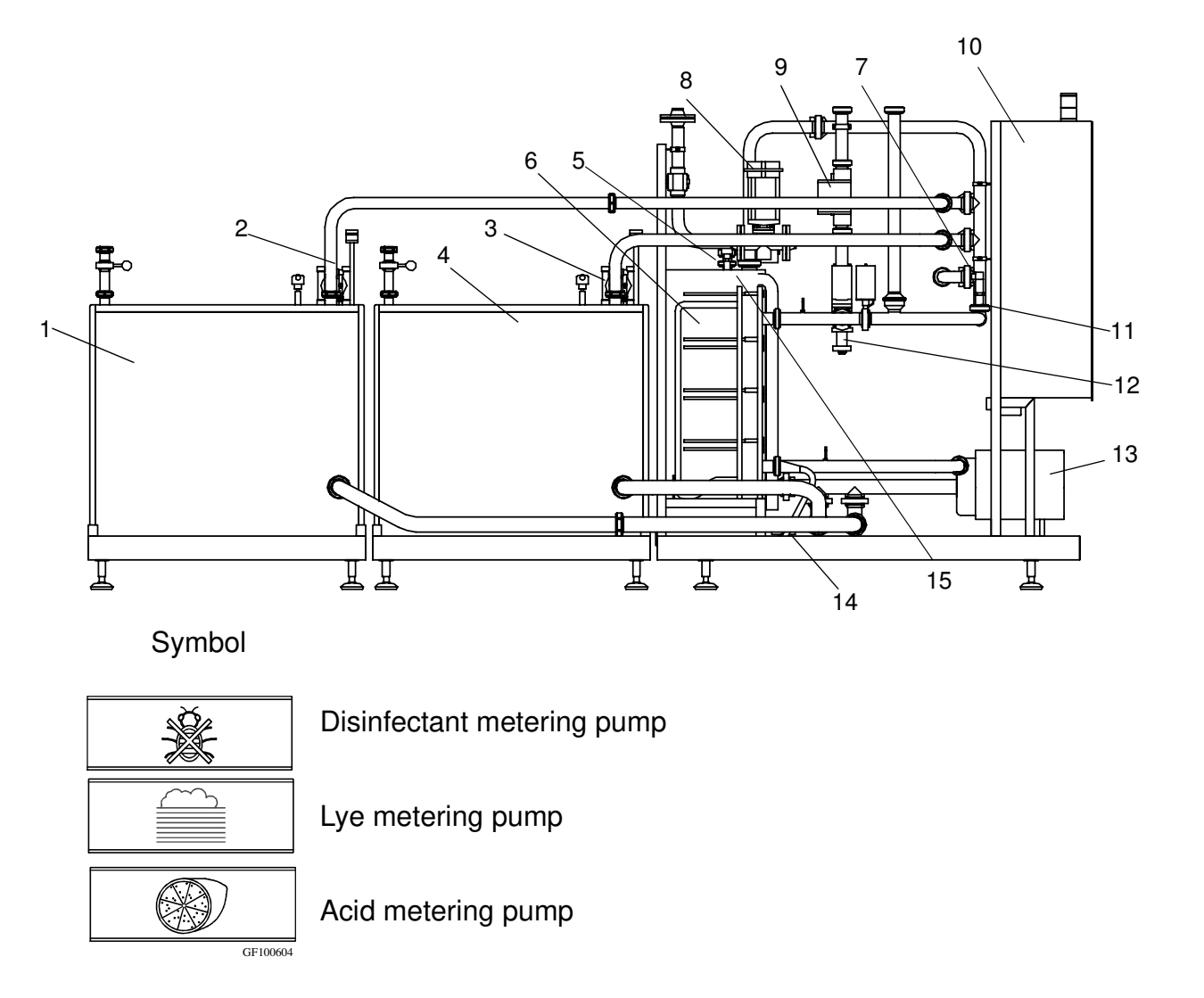

- 1 Acid buffert tank (option)
- 2 Acid metering pump (option)
- 3 Lye metering pump (option)
- 4 Lye buffert tank (option)
- 5 Level switch
- 6 Plate heat exchanger
- 7 Flow switch
- 8 Steam regulating valve

- 9 Flow meter
- 10 Control panel
- 11 Conductivity transmitter
- 12 Flow regulating valve
- 13 Pressure pump
- 14 Steam trap
- 15 Balance tank

#### Buffer tanks

The buffer tanks are used to:

- prepare cleaning solution
- contain cleaning solution to minimize cleaning solution losses

The tanks are equipped with low level switches indicating when the tanks are empty.

#### **Control panel**

Contains all equipment necessary for:

- indication of process status
- supervision of process performance
- control of automatic functions

Tetra Alcip automation is based on a process controller. This controller features:

- process sequence control
- timers
- control loops
- text display
- numeric and function keyboard
- \_

#### Plate heat exchanger (PHE)

PHE is used to heat the cleaning solution with use of steam. The plates are assembled in packs and clamped in a frame, each adjacent pair of plates forming a flow channel with the two media flowing in alternate channels. Two or more sections can be housed in the same frame.

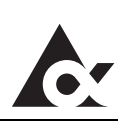

This page intentionally left blank

## **Process description**

Presented here is a flow chart simplified to enhance the understanding of the process. Please see complete flowchart in Technical Manual for details.

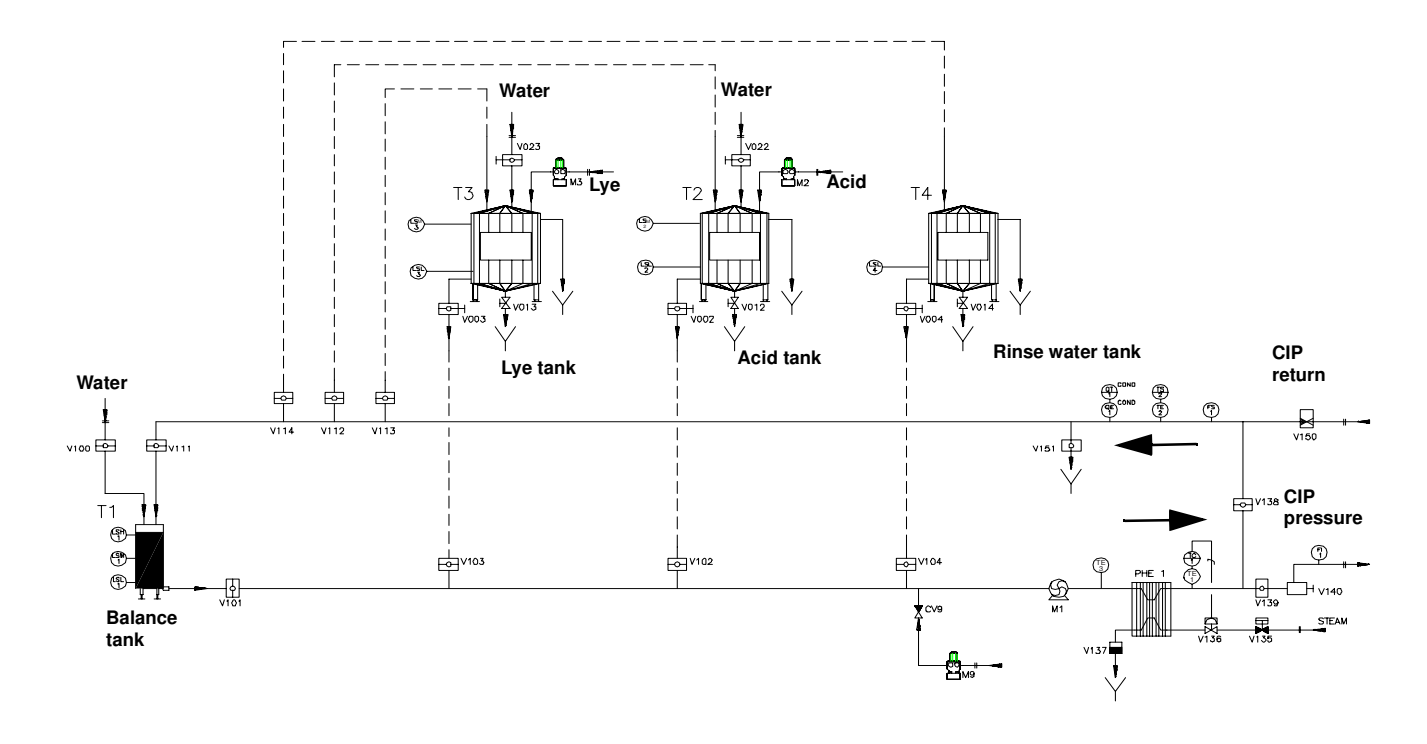

#### Flow during circulation

Cleaning liquid is pumped by pump M1 out to the process lines/CIP circuits. Returning cleaning liquid flows back to the Tetra Alcip via CIP return pipes

Cleaning liquid flows:

- during lye circulation: through V103, M1, cleaning object, V113, and the CIP-solution tank,
- during acid circulation: through V102, M1, cleaning object, V112 and the CIP-solution tank.

#### Flow to drain

Returning flow is routed to drain via V151.

#### Flow during disinfection (Option)

Disinfectant is pumped into the CIP circuit via the metering pump M9 and the disinfection solution is circulated over the balance tank.

#### **Process description**

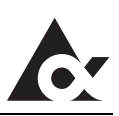

#### Flow during rinse

Water flows via V100, V101 and pump M1 out to the process lines. Remaining (in the pipes) cleaning liquid flows back to the Tetra Alcip via CIP return pipes. The mixture of cleaning liquid/water, and finally pure water, is routed to drain via V151.

#### Flow during recovery

Returning cleaning solution is routed to appropriate CIP-solution tank, or rinse water tank.

#### Flow during hot water circulation

Water is circulated through the cleaning circuit, by-passing the balance tank.

#### **Cleaning of Active Cleaning Objects (ACO)**

The cleaning sequence is controlled by the ACO; the Tetra Alcip merely executes the commands received.

The ACO can command the Tetra Alcip to:

- stand-by for cleaning of ACO,
- deliver liquid,
- collect liquid,
- heat the liquid being delivered.

The liquids available depends on the Tetra Alcip configuration (lye, acid, rinse water).

The conductivity instrument sorts the returned liquid to a tank or to drain.

#### Cleaning sequence step programmes

Tetra Alcip supports 11 types of programmes and a total of 16 cleaning circuits.

| Preparation & emptying programs | Cleaning programmes |
|---------------------------------|---------------------|
| 31. Lye preparation             | 1. Lye              |
| 32. Acid preparation            | 2. Acid             |
| 41. Lye emptying                | 3. Lye and acid     |
| 42. Acid emptying               | 4. Disinfection     |
| 52. Rinse water emptying        | 5. Hot water        |
|                                 | 6. Flush            |

## Programme sequence steps

| No | Description                                                                                                    | Note                                                                                                  |
|----|----------------------------------------------------------------------------------------------------|----------------------------------------------------------------------------------------------------|
| 1  | Water to object<br>Water is flushed through the cleaning circuit for a<br>preset time. Heating is started.                                                                                                    | Water from balance<br>tank if rinse water does<br>not exist                                           |
| 21 | Lye to object<br>Water in the circuit is purged to drain by lye solution<br>until lye reaches concerned circuit.                                                                                                    | In-line system: water<br>from circulation tank                                                        |
| 22 | <b>Empty object</b><br>Pump and heating stops during a preset time to allow<br>the tank to be completely drained.                                                                                                    | The step is jumped by<br>unless "Tank" is config-<br>ured in "Object type<br>selection".              |
| 23 | Lye to CIP unit<br>Heating restarts and water in the circuit is purged to<br>drain by lye solution until the conductivity transmitter<br>in the return pipe detects the lye solution. This step is<br>supervised by a min. and a max. time.   | In line system: water<br>from circulation tank,<br>maximum filling time is<br>used as step condition. |
| 24 | In-line dosing<br>Lye solution is dosed while water is circulated for a<br>preset time.                                                                                                    | The step is jumped by<br>if In-line system is not<br>configured                                       |
| 25 | <b>Lye circulation</b><br>Hot lye is circulated during a preset time. If tempera-<br>ture drops below a preset value the time counting will<br>stop. Time counting restarts when correct tempera-<br>ture is achieved.                        |                                                                                                    |
| 30 | Empty balance tank<br>balance tank is completely emptied.                                                                                                    | The step is jumped by<br>if In-line system is not<br>configured                                       |
| 31 | Water to object<br>Lye in the circuit is purged to lye tank by water until<br>water reaches concerned circuit.                                                                                                    | In-line system: return to drain.                                                                      |
| 32 | <b>Empty object</b><br>Pump and heating stops during a preset time to allow<br>the tank to be completely drained.                                                                                                    | The step is jumped by<br>unless "Tank" is config-<br>ured in "Object type<br>selection".              |
| 33 | <b>Lye recovery</b><br>Water purges the lye in the circuit to the CIP solution<br>tank. Purge continues until the conductivity transmit-<br>ter in the return pipe detects water. This step is<br>supervised by a minimum and a maximum time. |                                                                                                    |
| 41 | Acid to object<br>Water in the circuit is purged to drain by acid solution<br>until acid reaches concerned circuit.                                                                                                    |                                                                                                    |
| 42 | <b>Empty object</b><br>Pump and heating stops during a preset time to allow<br>the tank to be completely drained.                                                                                                    | The step is jumped by<br>unless "Tank" is config-<br>ured in "Object type<br>selection".              |

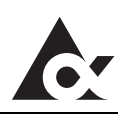

| No | Description                                                                                                    | Note                                                                                              |
|----|----------------------------------------------------------------------------------------------------|---------------------------------------------------------------------------------------------------|
| 43 | Acid to CIP unit<br>Heating restarts and water in the circuit is purged by<br>acid solution until the conductivity transmitter in the<br>return pipe detects the acid solution. This step is<br>supervised by a min. and a max. time.    | In-line system: water<br>from balance tank,<br>maximum filling time is<br>used as step condition. |
| 44 | <b>In-line dosing</b><br>Acid solution is dosed while water is circulated for a preset time.                                                                                                    | The step is jumped by<br>if In-line system is not<br>configured                                   |
| 45 | Acid circulation<br>Hot acid is circulated during a preset time. If temper-<br>ature drops below a preset value the time counting<br>will stop. Time counting restarts when correct tem-<br>perature is achieved.                        |                                                                                                   |
| 50 | <b>Empty balance tank</b><br>Balance tank is completely drained.                                                                                                    | The step is jumped by<br>if In-line system is not<br>configured                                   |
| 51 | Water to object<br>Acid in the circuit is purged to acid tank by water until<br>water reaches concerned circuit.                                                                                                    | In-line system: return to drain.                                                                  |
| 52 | <b>Empty object</b><br>Pump and heating stops during a preset time to allow<br>the tank to be completely empty.                                                                                                    | The step is jumped by<br>unless "Tank" is config-<br>ured in "Object type<br>selection".          |
| 53 | Acid recovery<br>Water purges the acid in the circuit to the CIP solu-<br>tion tank. Purge continues until the conductivity<br>transmitter in the return pipe detects water. This step<br>is supervised by a minumun and a maximum time. |                                                                                                   |
| 61 | Hot water circulation<br>Water is circulated for a preset time. If the tempera-<br>ture drops below a preset value the time counting will<br>stop. Time counting restarts when correct tempera-<br>ture is achieved.                     |                                                                                                   |
| 62 | Final hot water rinse<br>Water flows through the circuit to drain for a preset<br>time.                                                                                                    | The step is executed only if temperature setpoint is $> 0$ <sup>o</sup> C.                        |
| 71 | Water to object<br>Water is sent to the circuit for a preset time.                                                                                                    |                                                                                                   |
| 72 | <b>Empty object</b><br>Pump and heating stops during a preset time to allow<br>the tank to be completetly drained.                                                                                                    | The step is jumped by<br>unless "Tank" is config-<br>ured in "Object type<br>selection".          |
| 73 | Water to CIP unit<br>Heating restarts and water in the circuit is flushed to<br>drain fo a preset time.                                                                                                    |                                                                                                   |
| 74 | In-line dosing<br>Disinfection is dosed while water is circulated for a<br>preset time.                                                                                                    |                                                                                                   |

| No | Description                                                                                                    | Note                                                                                                    |
|----|----------------------------------------------------------------------------------------------------|----------------------------------------------------------------------------------------------------|
| 75 | <b>Disinfection circulation</b><br>Water and disinfection is circulated during a preset<br>time. If temperature drops below a preset value the<br>time counting will stop. Time counting restarts when<br>correct temperature is achieved. |                                                                                                    |
| 76 | Empty balance tank<br>Balance tank is completely emptied.                                                                                                    |                                                                                                    |
| 77 | Final disinfection rinse<br>Water flows through the circuit to drain for a preset<br>time.                                                                                                    |                                                                                                    |
| 81 | Water to object<br>Water is flushed through the circuit to drain for a pre-<br>set time.                                                                                                    | Return to rinse water<br>tank if program no. 6 is<br>not operating.                                                                                       |
| 91 | <b>Empty object</b><br>Pump and heating stops during a preset time to allow<br>the tank to be completetly drained.                                                                                                    | Return to rinse water<br>tank if program no. 6 is<br>not operating.<br>(The step is jumped by<br>unless Tank is config-<br>ured in Object selec-<br>tion) |

#### **Process description**

### Indications during cleaning of ACO

A step sequence is not used in Tetra Alcip during cleaning of ACO.

The function/command in progress is indicated on the operators panel (TPOP as a three digit value.

| 1:st digit    | = "8"<br>= "9" | Cleaning of ACO<br>Cleaning of ACO <sup>a</sup>             |
|---------------|----------------|-------------------------------------------------------------|
| 2:nd digit    | request        | command function                                            |
| 3:rd digit    | return co      | ommand function                                             |
| a with the co | onductivity tr | ansmitter activating the return valve defined by the return |

a. with the conductivity transmitter activating the return valve defined by the return function

The following values are used for the 2:nd and 3:rd digit.

| Function      | 2:nd digit request | 3:rd digit request |
|---------------|--------------------|--------------------|
| None          | 0                  | 0                  |
| Lye           | 6                  | 6                  |
| Acid          | 5                  | 5                  |
| Water         | 4                  | 4 <sup>a</sup>     |
| Rinse water   | 3                  | 3                  |
| Closed return | -                  | 1                  |

a. When return to balance tank during "Hot water circulation".

## Cleaning programmes

The following steps are utilised in the different programmes:

| Step | 1. Lye             | Step | 2. Acid             | Step | 3. Lye and acid     |
|------|--------------------|------|---------------------|------|---------------------|
| 1    | Water to object.   | 1    | Water to object.    | 1    | Water to object.    |
| 21   | Lye to object.     | 41   | Acid to object.     | 21   | Lye to object.      |
| 22   | Empty object.      | 42   | Empty object.       | 22   | Empty object.       |
| 23   | Lye to CIP unit.   | 43   | Acid to CIP unit.   | 23   | Lye to CIP unit.    |
| 24   | In-line dosing.    | 44   | In-line dosing.     | 24   | In-line dosing.     |
| 25   | Lye circulation    | 45   | Acid circulation.   | 25   | Lye circulation     |
| 30   | Empty balance tank | 50   | Empty balance tank. | 30   | Empty balance tank  |
| 31   | Water to object.   | 51   | Water to object.    | 31   | Water to object.    |
| 32   | Empty object.      | 52   | Empty object.       | 32   | Empty object.       |
| 33   | Lye recovery.      | 53   | Acid recovery.      | 33   | Lye recovery.       |
| 81   | Water to object.   | 81   | Water to object.    | 81   | Acid to object.     |
| 91   | Empty object.      | 91   | Empty object.       | 91   | Empty object.       |
| -    | -                  | -    | -                   | 41   | Acid to CIP unit.   |
| -    | -                  | -    | -                   | 42   | In-line dosing.     |
| -    | -                  | -    | -                   | 43   | Acid circulation.   |
| -    | -                  | -    | -                   | 44   | Empty balance tank. |
| -    | -                  | -    | -                   | 45   | Water to object.    |
| -    | -                  | -    | -                   | 50   | Empty object.       |
| -    | -                  | -    | -                   | 51   | Acid recovery.      |
| -    | -                  | -    | -                   | 52   | Water to object.    |
| -    | -                  | -    | -                   | 53   | Empty object.       |
| -    | -                  | -    | -                   | 81   | Acid to object.     |
| -    | -                  | -    | -                   | 91   | Empty object.       |
|      |                    |      |                     |      |                     |
| Step | 4. Disinfection    | Step | 5. Hot water        | Step | 6. Flush            |
| 71   | Water to object.   | 61   | Hot water           | 81   | Water to object.    |
| 72   | Empty object.      | 62   | Final hot water     | 91   | Empty object.       |

| Step | 4. Disinfection                | Step | 5. Hot water          | Step | 6. Flush         |
|------|--------------------------------|------|-----------------------|------|------------------|
| 71   | Water to object.               | 61   | Hot water             | 81   | Water to object. |
| 72   | Empty object.                  | 62   | Final hot water rinse | 91   | Empty object.    |
| 73   | Water to CIP unit.             | 91   | Empty object.         | -    | -                |
| 74   | In -line dosing.               | -    | -                     | -    | -                |
| 75   | Disinfection circu-<br>lation. | -    | -                     | -    | -                |
| 76   | Empty balance tank.            | -    | -                     | -    | -                |
| 77   | Final disinfection rinse.      | -    | -                     | -    | -                |
| 91   | Empty object.                  | -    | -                     | -    | -                |

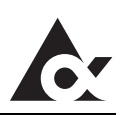

### Preparation and emptying programmes

The following steps are utilised in the different programmes:

| Step | 31. Lye preparation (no by-pass)  | Step | 31. Lye preparation (option by-pass)                        |
|------|-----------------------------------|------|-------------------------------------------------------------|
| 113  | Lye dosing                        | 105  | Fill detergent tank                                         |
|      |                                   | 106  | Circulation before concen-<br>tration check                 |
|      |                                   | 107  | Intermediate circulation<br>between concentration<br>checks |
|      |                                   | 108  | Lye concentration check                                     |
|      |                                   | 109  | Add lye to detergent tank                                   |
|      |                                   | 110  | Lye tank heating and tem-<br>perature check                 |
|      |                                   | 111  | Water flush and collection of<br>diluted lye                |
|      |                                   | 135  | Final flush, pause                                          |
|      |                                   | 136  | Final flush                                                 |
| Step | 32. Lye emptying                  |      |                                                             |
| 125  | Lye emptying                      |      |                                                             |
| 135  | Final flush, pause                |      |                                                             |
| 136  | Final flush                       |      |                                                             |
| Step | 41. Acid preparation (no by-pass) | Step | 41. Acid preparation (option by-pass)                       |
| 123  | Acid dosing                       | 115  | Fill detergent tank                                         |
|      |                                   | 116  | Circulation before concen-<br>tration check                 |
|      |                                   | 117  | Intermediate circulation<br>between concentration<br>checks |
|      |                                   | 118  | Acid concentration check                                    |
|      |                                   | 119  | Add acid to detergent tank                                  |
|      |                                   | 120  | Acid tank heating and tem-<br>perature check                |
|      |                                   | 121  | Water flush and collection of<br>diluted acid               |
|      |                                   | 135  | Final flush, pause                                          |
|      |                                   | 136  | Final flush                                                 |
| Step | 42. Acid emptying                 | Step | 52. Rinse water emptying                                    |
| 127  | Acid emptying                     | 129  | Rinse water emptying                                        |
| 136  | Final flush                       | 136  | Final flush                                                 |

## **Control panel**

## Denomination

- 1 Operator's panel
- 2 Conductivity instrument
- 3 Emergency stop button
- 4 Mains switch
- 5 Selector switch, remote control
  1 = Tetra Alcip is operated from a remote system

0 = Tetra Alcip is operated from the TPOP on the control panel

- 6 Cleaning indication lamp (green) steady light; CIP sequence running flashing light; CIP sequence held
- 7 Alarm indication lamp (yellow): steady light; acknowledged alarm flashing light; unacknowledged alarm

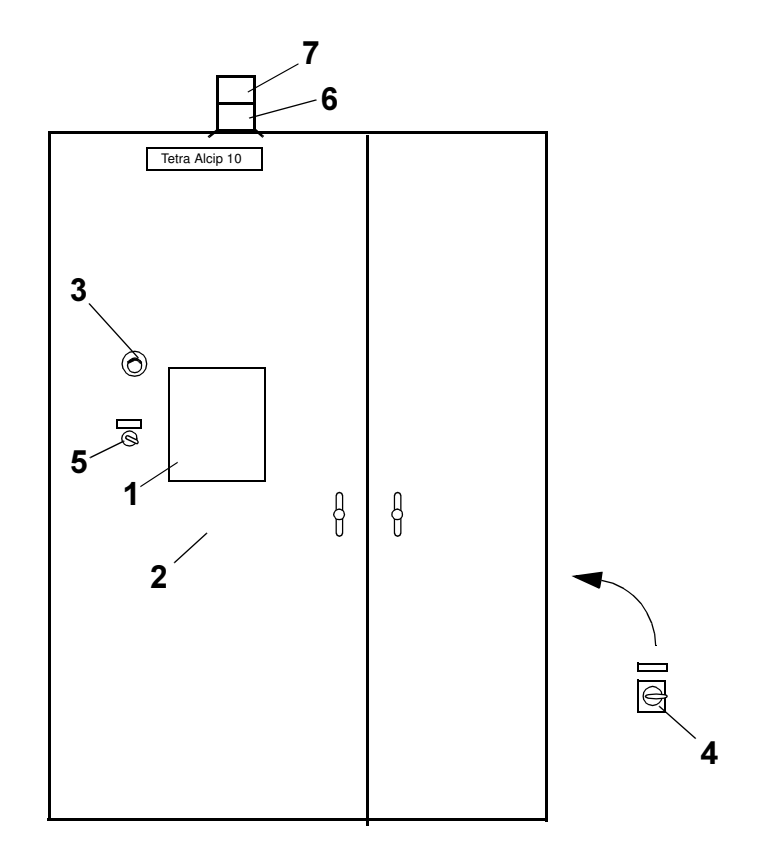

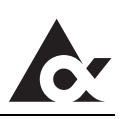

## **General rules for indication**

## Local/Remote control

Local/Remote is selected by means of a key switch on the front of the control panel.

Local control means that the plant is operated from the TPOP. It is still possible to change pictures and view the application from the remote control unit, but it is not possible to operate the module

If the key is in remote position the module can be operated from the TPOP, a remote control system or remote I/O (ACO CIP).

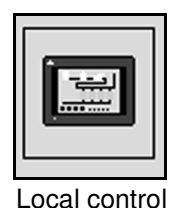

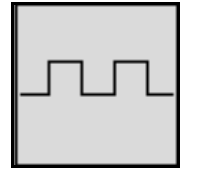

Remote control

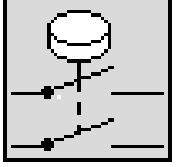

Remote I/O control

## Function symbols

Functions available in the plant are indicated with a symbol. When the symbol is possible to select it appears as a "Push-button".

A recessed symbol indicates the function has been selected.

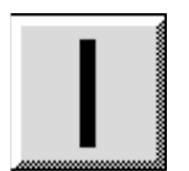

Selectable function

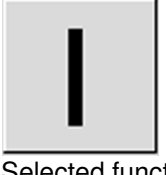

Selected function

#### Common function symbols and indications

These function symbols indications are represented on several of the pictures

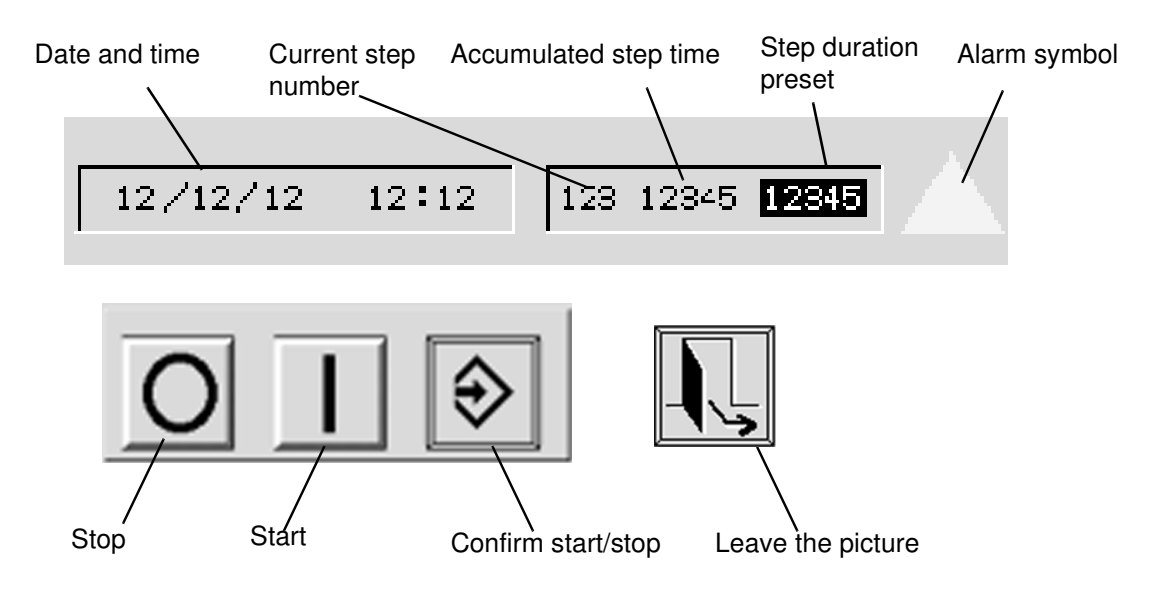

## **Restricted functions**

The access code push-button is available in the Overview picture. To get access to the restricted functions push the access code push-button and enter the correct access code with the numerical keys.

Following functions need access code:

- Manual step
- Regulator picture
- Editing parameters

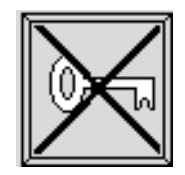

When entering correct code: green light If incorrect code is entered: blue light with a cross

The correct code is valid until a incorrect code is entered or maximum 20 minutes

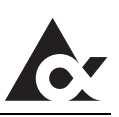

#### CIP module status

These function symbols are represented on Overview and Operating picture

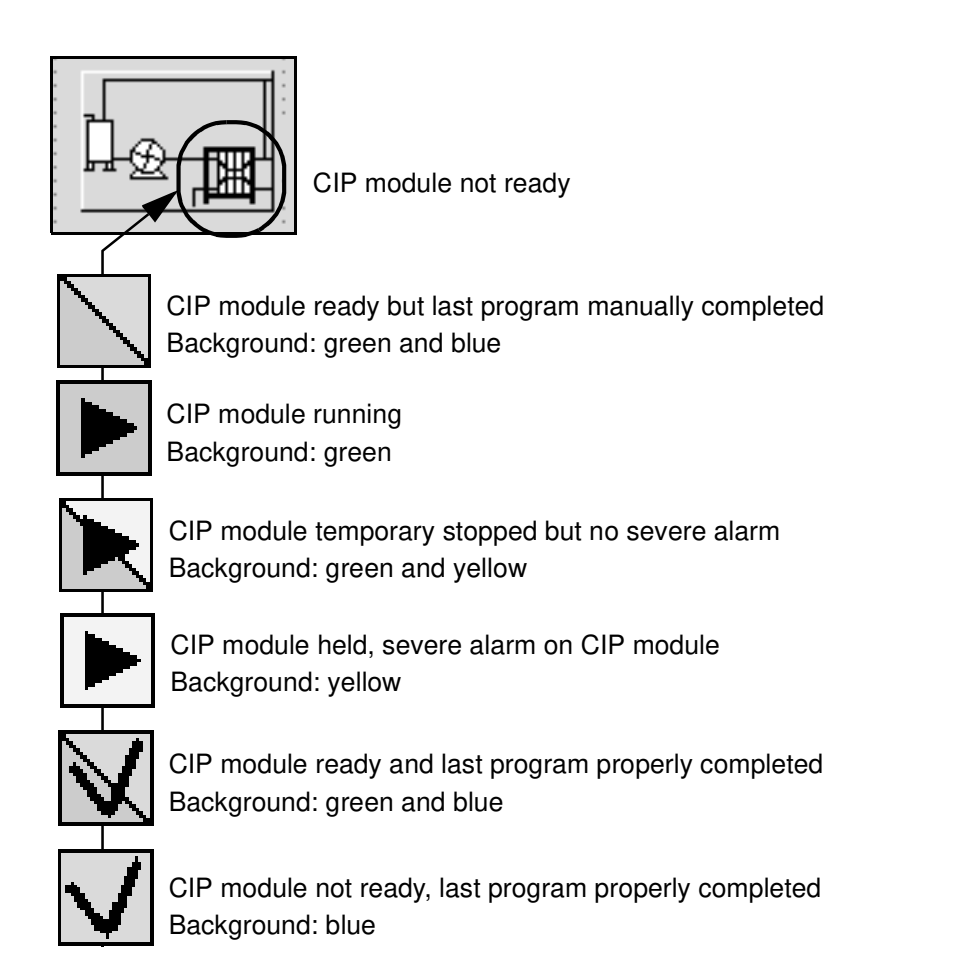

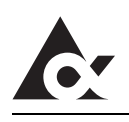

## Control system menu tree

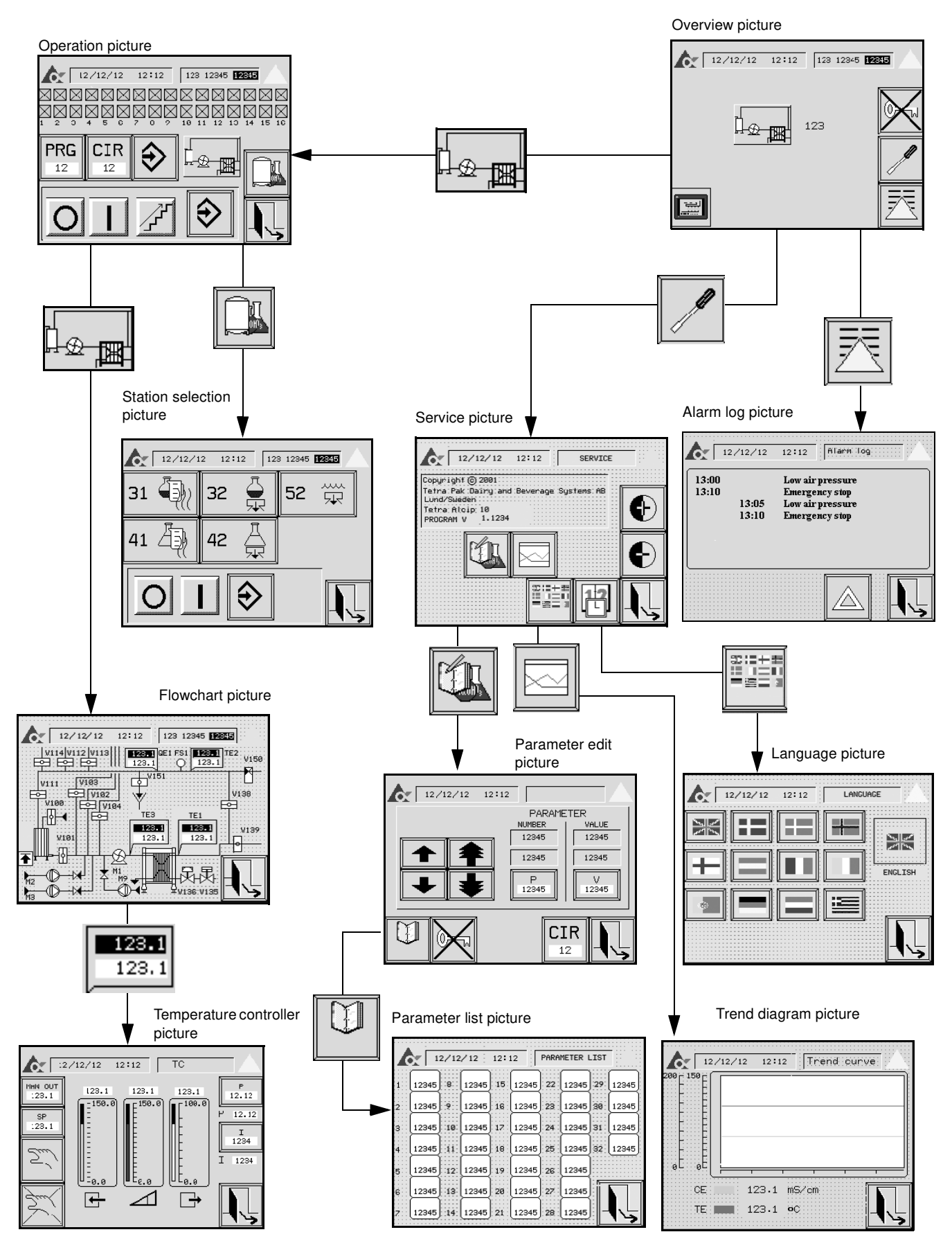

Doc No. OM-1213424-0101 Tetra Alcip<sup>®</sup> 10 TPOP MINI

## **Control panel**

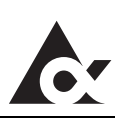

#### Overview picture

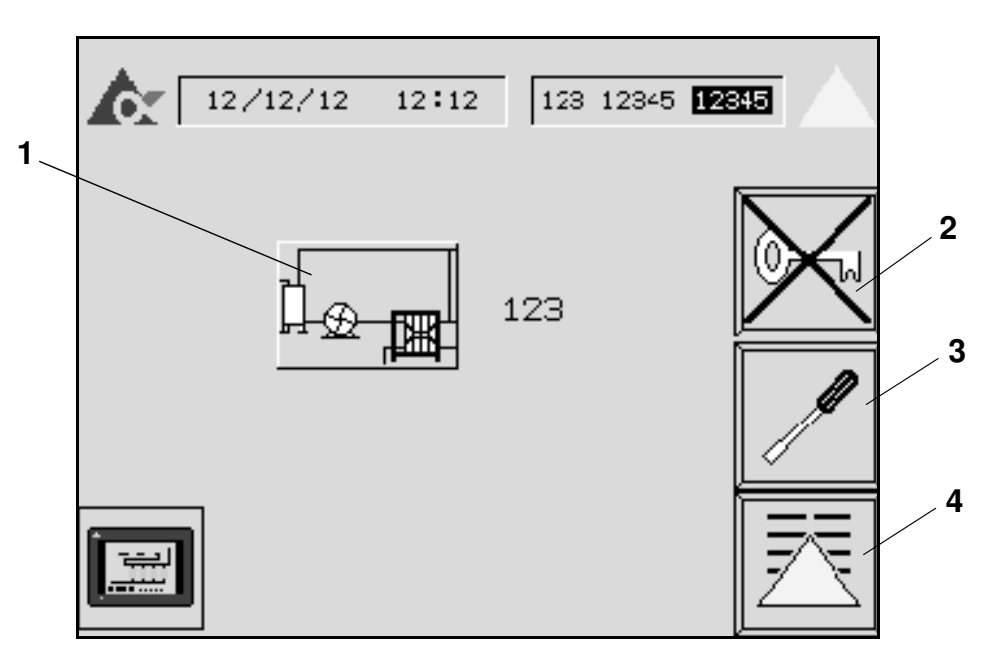

- 1 Bring up the **OPERATION PICTURE** see page <u>26</u>
- 2 Bring up the **NUMERICAL KEY PICTURE** for entering acces code, see page <u>36</u>
- 3 Bring up the SERVICE PICTURE see page <u>33</u>
- 4 Bring up the ALARM LOG PICTURE see page <u>30</u>

## Flowchart picture

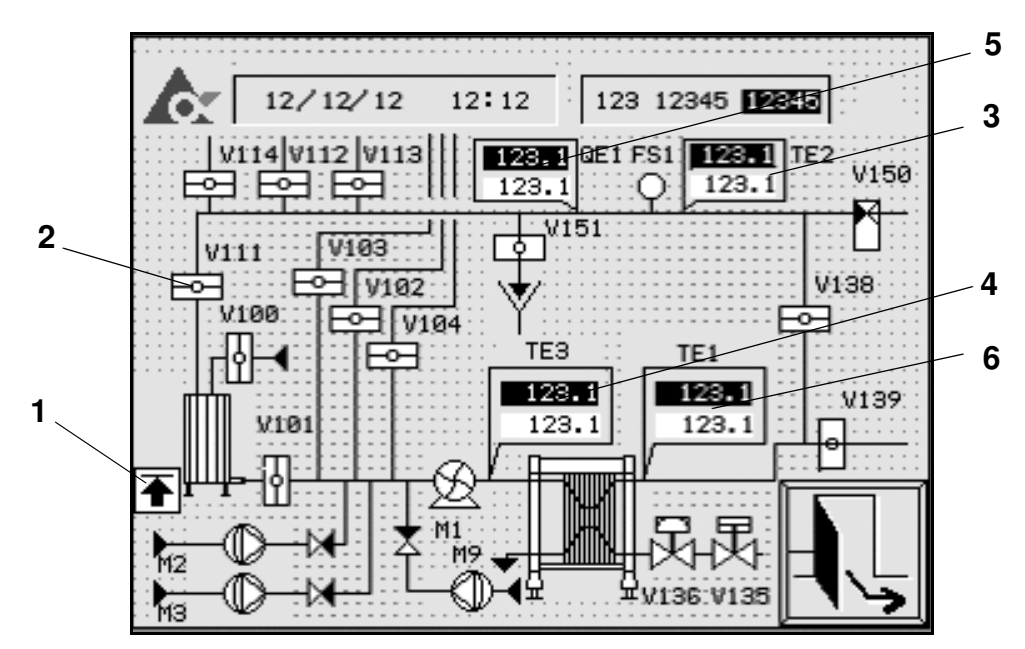

- 1 Level indication symbol; low level in tank.
- 2 Valve symbol, green when active.
- 3 Displays temperature on return side; setpoint black field, measured value white field.
- 4 Displays temperature in the detergent tank; setpoint black field, measured value white field.
- 5 Displays conductivity on return side; setpoint black field, measured value white field.
- 6 Bring up the **TEMPERATURE CONTROLLER PICTURE** see page <u>27</u>. Displays temperature on pressure side; setpoint black field, measured value white field.

## **Control panel**

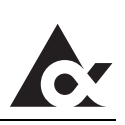

### Operation picture

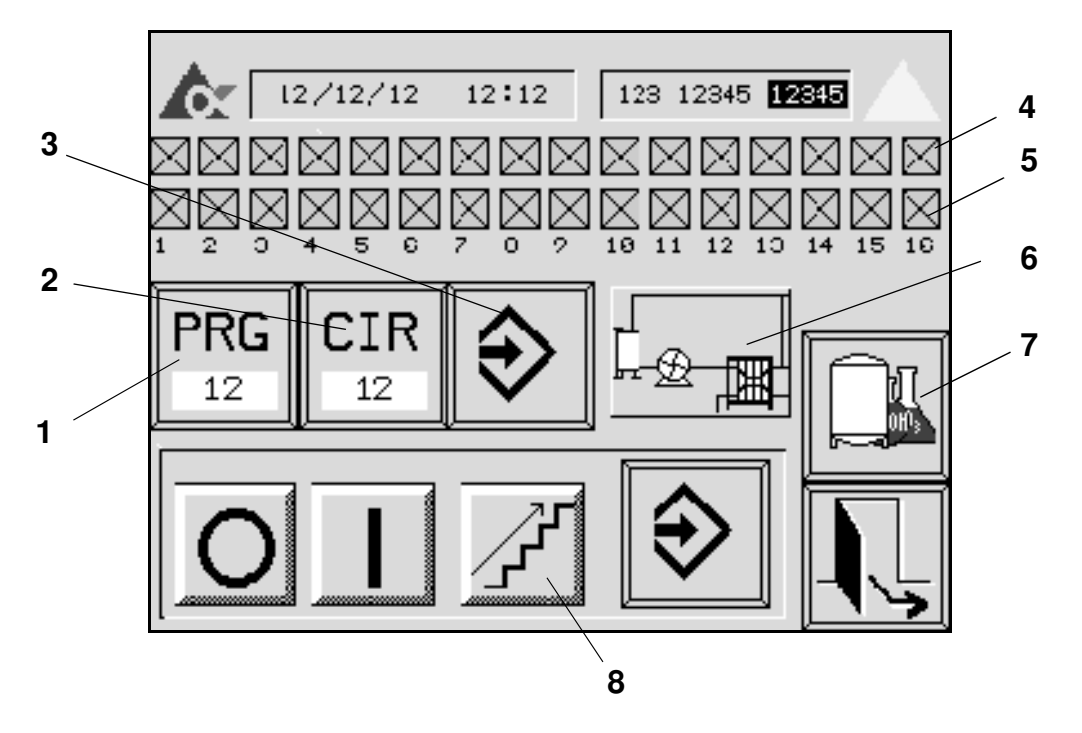

- 1 Bring up the **THE NUMERICAL KEY PICTURE** see page <u>36</u> Display shows current CIP programme.
- 2 Bring up the **NUMERICAL KEY PICTURE**, see page <u>36</u>. Display shows current CIP circuit.
- 3 Confirm chosen CIP circuit
- 4 Indicate CIP circuits ready for cleaning.
- 5 Indicate CIP circuits selected or running.
- 6 Bring up the **CIP MODULE FLOWCHART PICTURE** see page <u>22</u>. See also CIP module status
- 7 Bring up the **STATION SELECTION PICTURE**, see page <u>34</u>.
- 8 Manual step, used for forcing the cleaning cycle to step forward.

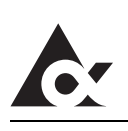

## Temperature controller picture

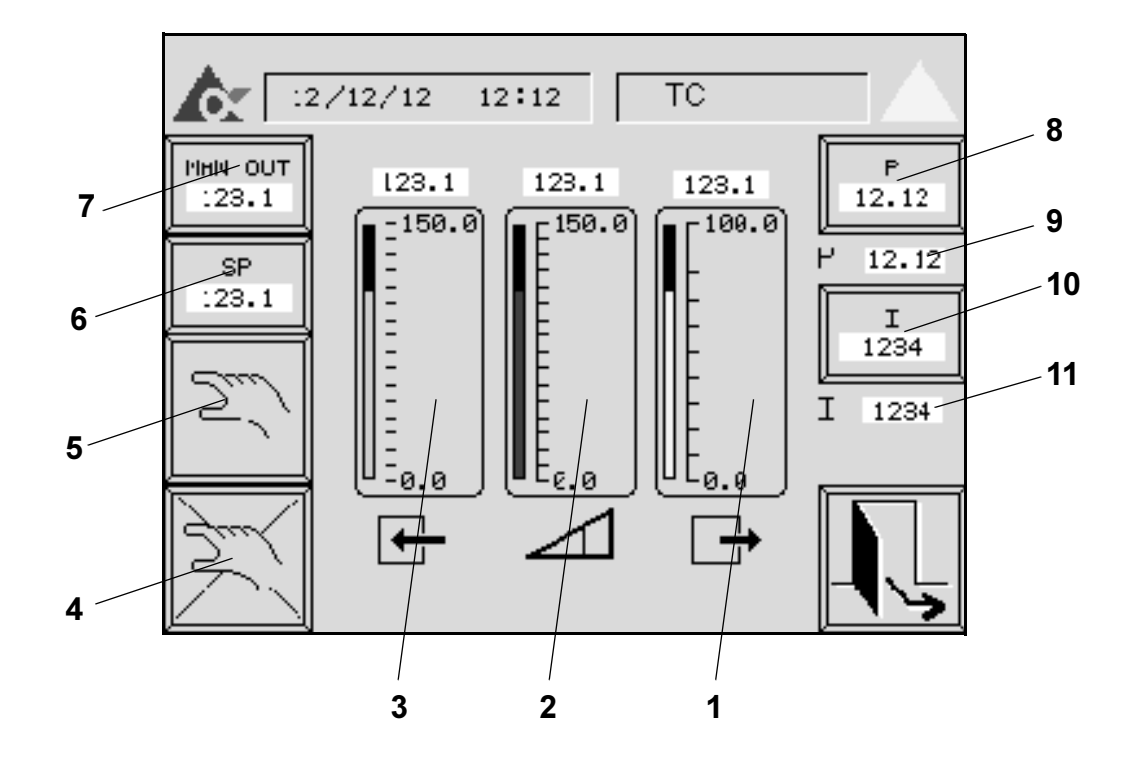

- 1 Bar graph and numeric display of the input signal to the regulator.
- 2 Bar graph and numeric display of the setpoint for the regulator.
- 3 Bar graph and numeric display of the output signal of the regulator.
- 4 Auto mode
- 5 Manual mode
- 6 Bring up the **NUMERICAL KEY PICTURE** for change of setpoint setting see page <u>36</u>.
- 7 Bring up the **NUMERICAL KEY PICTURE** for change of manual outputsee page <u>36</u>.
- 8 Bring up the **NUMERICAL KEY PICTURE** for change of gain setting see page <u>36</u>.
- 9 Gain setting for the utilized sequence step.
- 10 Bring up the **NUMERICAL KEY PICTURE** for change of integration time see page <u>36</u>.
- 11 Integration time for the utilized sequence step.

## **Control panel**

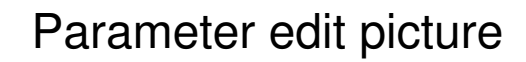

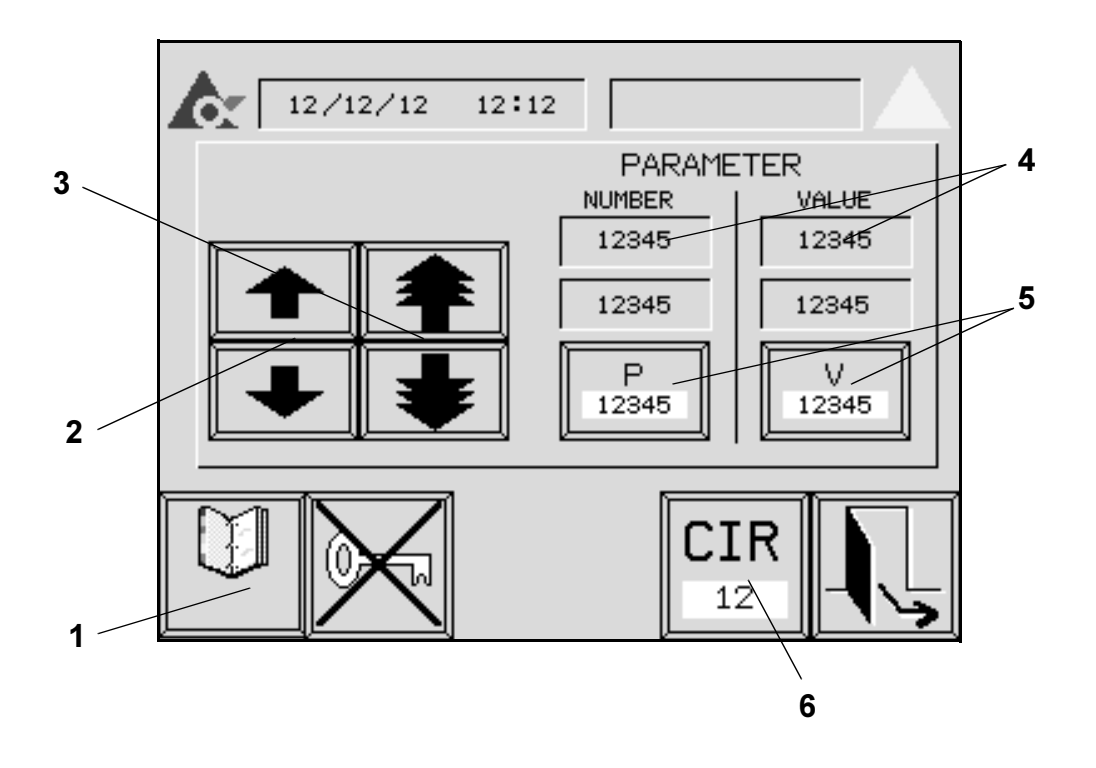

- 1 Bring up the **PARAMETER LIST PICTURE** see page <u>32</u>.
- 2 Toggles up/down available circuits parameters.
- 3 Toggles up/down (3 step toggle) available circuits parameters.
- 4 Displays shows next parameter number/parameter value up/down.
- 5 Bring up the **NUMERICAL KEY PICTURE** ee page <u>36</u>. The displays shows parameter number/ parameter value.
- 6 Bring up the **NUMERICAL KEY PICTURE** see page <u>36</u>. Display shows current CIP circuit number

### Date and time picture

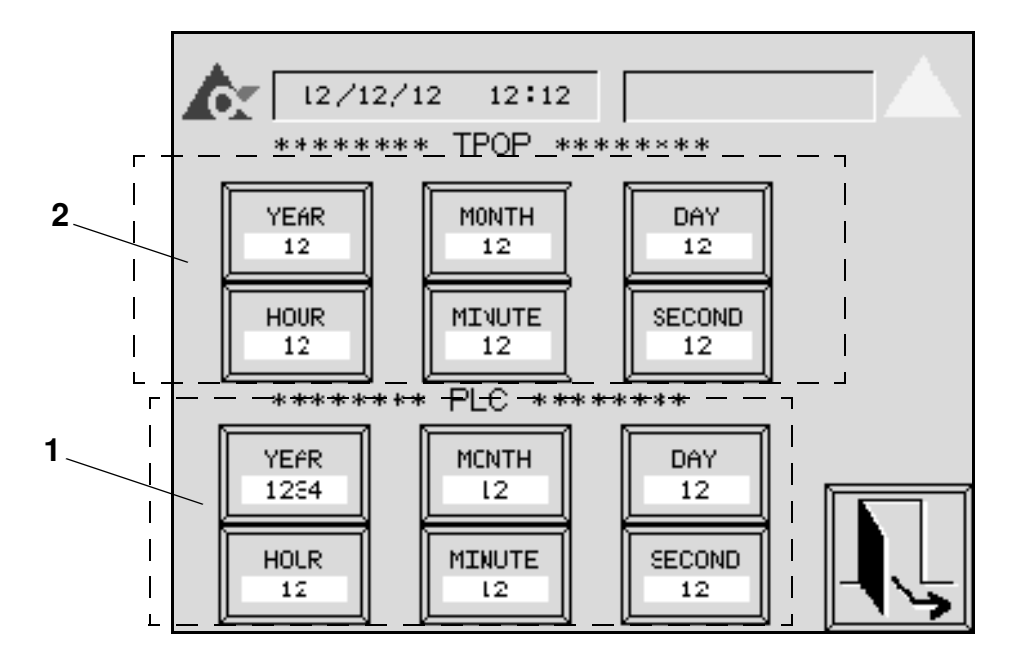

- 1 Selected pushbutton brings up the the **NUMERICAL KEY PICTURE** for setting of date and time for the PLC, see page <u>36</u>.
- 2 Selected pushbutton brings up the the **NUMERICAL KEY PICTURE** for setting of date and time for the TPOP see page <u>36</u>.

### **Control panel**

## Alarm log picture

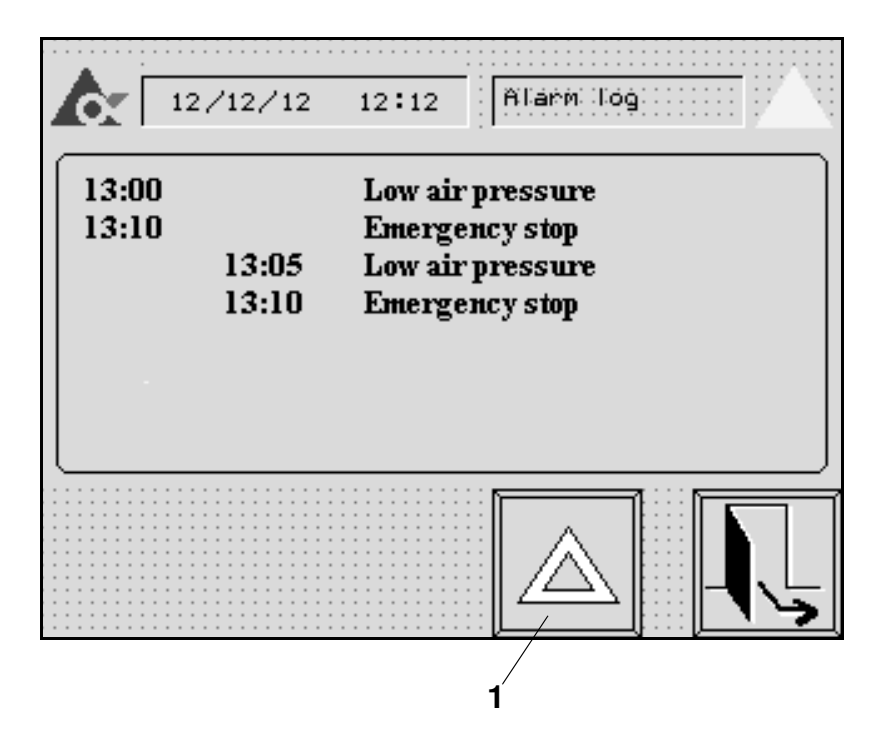

An active alarm is indicated by black text on yellow background togheter with a time stamp in the first column.

When the alarm is cleared, the text appears on white background with a time stamp in the second column.

When the alarm list is full the logged data is cleared according to the principle first-in-first-out.

1 Acknowledge alarm

## Trend diagram picture

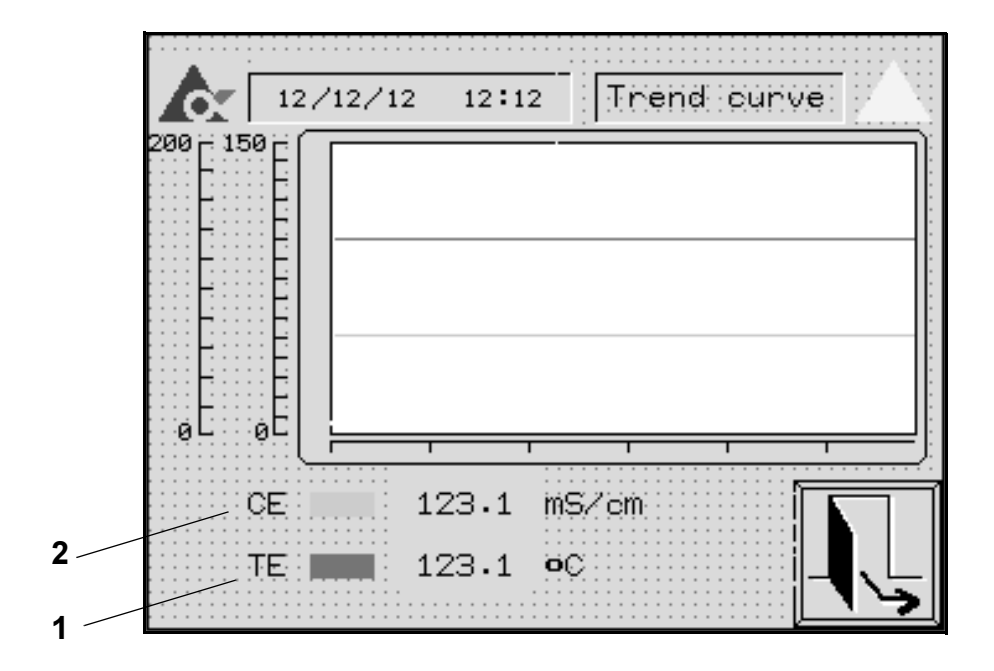

- 1 Trend curve for temperature (TE)
- 2 Trend curve for concentrate (QE)

## **Control panel**

## Parameter list picture

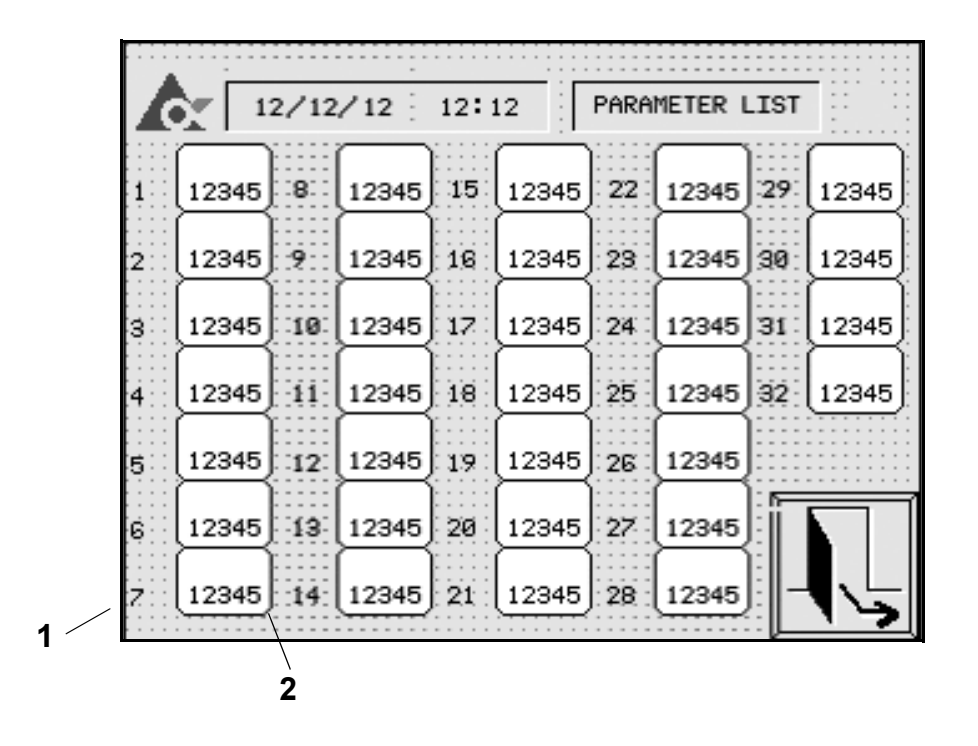

1 Parameter number

2 Parameter value

#### Service picture

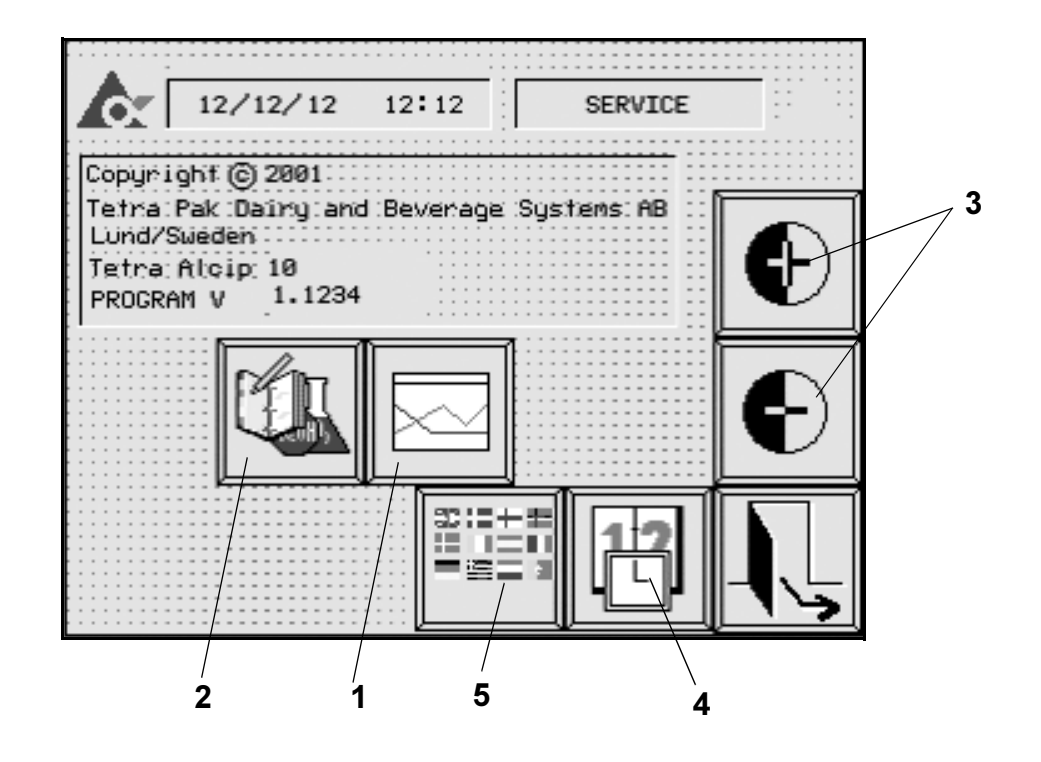

- 1 Bring up the **PARAMETER EDIT PICTURE** see page <u>28</u>.
- 2 Bring up the **TREND DIAGRAM PICTURE** ee page <u>31</u>.
- 3 Change brightness in picture
- 4 Bring up the **DATE AND TIME PICTURE** ee page <u>29</u>.
- 5 Bring up the LANGUAGE PICTURE ee page <u>34</u>.

## **Control panel**

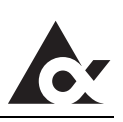

Language picture

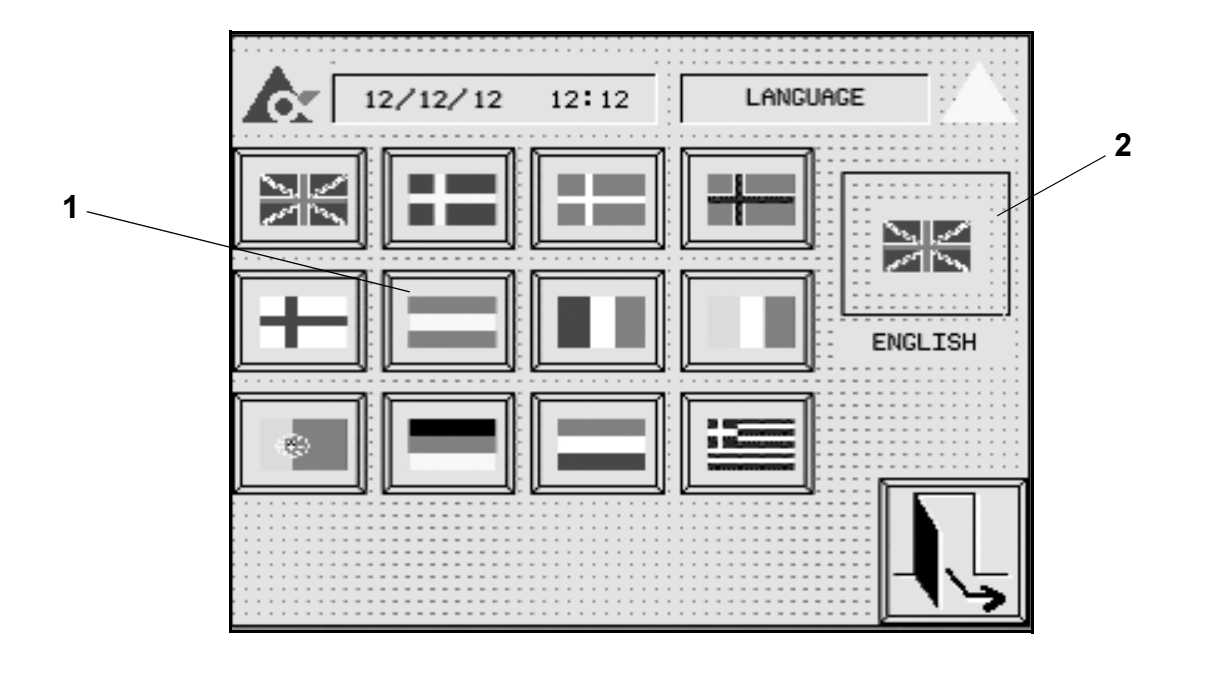

- 1 Selectable languages
- 2 Selected language

## Station selection picture

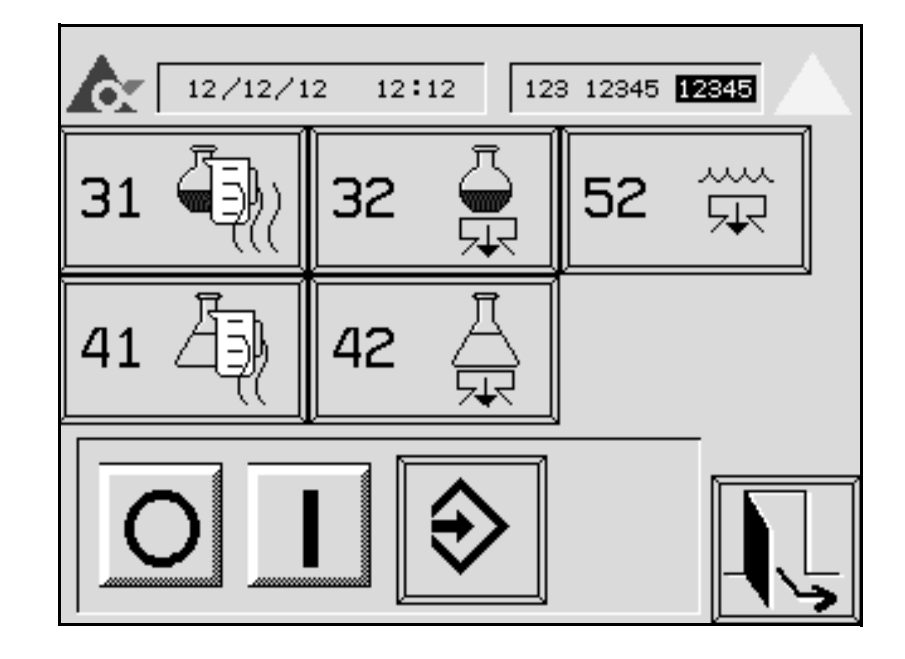

- 31 Lye preparation
- 32 Lye emptying
- 41 Acid preparation
- 42 Acid emptying
- 52 Rinse water emptying

2.2 tf501608en.fm

## Numerical key picture

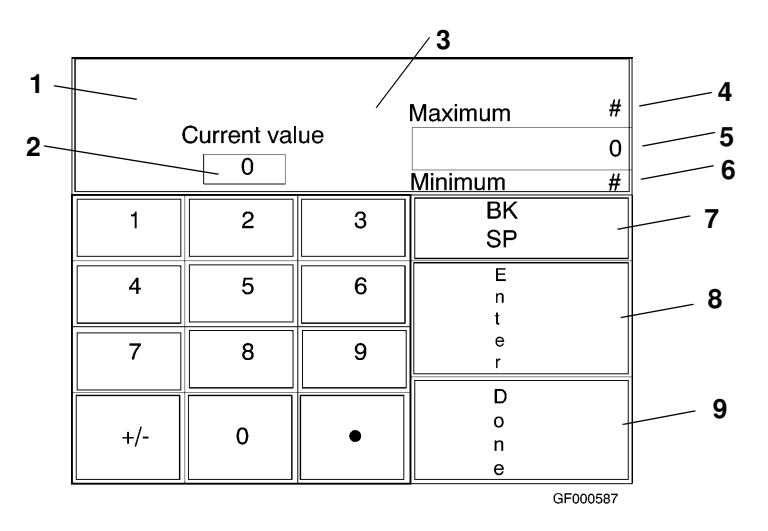

| 1 | Selected parameter to be changed                                                                               |  |  |
|---|----------------------------------------------------------------------------------------------------|--|--|
| 2 | Current value of selected parameter                                                                            |  |  |
| 3 | If an entered value exceeds the min-max limits, there will be a flashing Indication: Max (Min) value exceeded. |  |  |
| 4 | Maximum permitted value of selected parameter                                                                  |  |  |
| 5 | Entered value of selected parameter                                                                            |  |  |
| 6 | Minimum permitted value of selected parameter                                                                  |  |  |
| 7 | Back space                                                                                                    |  |  |
| 8 | Enter new value                                                                                                |  |  |
| 9 | Leave the picture                                                                                              |  |  |

## List of alarms

#### Caution! Fault indication

Always investigate the cause of a fault indication. Otherwise you may endanger the equipment.

Alarms are divided into two categories as follows:

- A Faults that will cause an alarm only. They are not critical but the operator should investigate the cause.
- **B** Faults that will cause a temporary stop. Rectify the fault. See section "Maintenance" in the technical manual (**TeM**) for trouble shooting chart.

| Туре | Text in alarm menu           | Fault                                                             |
|------|------------------------------|-------------------------------------------------------------------|
| А    | Temp fault return pipe       | Temperature fault return pipe                                     |
| A    | Low conc. return pipe        | Low concentration return pipe                                     |
| А    | High level circ. tank        | High level balance tank                                           |
| A    | Too high conc.return pipe    | Too high concentration return pipe (only ACO)                     |
|      |                              |                                                                   |
|      |                              |                                                                   |
| В    | Motor fault M1               | Feedback fault on pressure pump                                   |
| В    | Motor fault M9               | Feedback fault on disinfec-<br>tion metering pump                 |
| В    | No flow in return pipe       | No flow in return pipe                                            |
| В    | Low level in circ. tank      | Low level in balance tank                                         |
| В    | Low level in lye tank        | Low level in lye tank                                             |
| В    | Low level in acid tank       | Low level in acid tank                                            |
| В    | Low airpressure              | Low pressure on air supply                                        |
| В    | Emergency stop activated     | Emergency stop activated                                          |
| В    | Temp. fault pressure side    | Temperature fault pressure side                                   |
| В    | Host communication fault     | Communication fault with<br>host computer                         |
| В    | Detergent tank not available | Detergent tank not available (only ACO)                           |
|      |                              | Detergent tank interlocked<br>(only if several pressure<br>lines) |
| В    | Circuit x not ready          | Circuit x not ready                                               |
| В    | AFM x feedback fault         | Valve or boosterpump feed-<br>back fault                          |

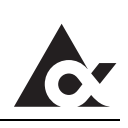

This page intentionally left blank

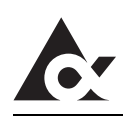

## Preparations

## WARNING!

#### **Chemical hazard**

Cleaning solutions normally contain caustic soda or acid. These chemical may cause burning to skin and eyes. Before proceeding read the **Safety precautions.** 

## **Manual preparation**

- a) Check that required utilities are available:
- Water (pressure), OPEN MANUAL SHUT OFF VALVE
- Steam (pressure), OPEN MANUAL SHUT OFF VALVE
- Air (pressure), OPEN MANUAL SHUT OFF VALVE
- Electricity
- b) Calculate the amount of concentrated lye and acid necessary to achieve the correct concentration of cleaning solutions.

V | = DC where V is water volume in buffer tank C is required concentration of detergent solution in weight % DC is concentrated detergent concentration in weight % L is concentrated detergent needed, litres Example: 1000 = 27.4 litres 0.45

### **Preparations**

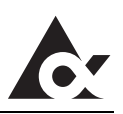

#### Preparation of lye

- a) Check that the **MANUAL DRAIN VALVE V013** for the buffer tank is **CLOSED**.
- b) **OPEN MANUAL WATER VALVE V023** to 50% to fill water into the lye buffer tank.
- c) When the water level reaches the water inlet pipe: **ADD** gently the concentrated lye into the buffer tank via the man hole.
- d) When the buffer tank is filled to required level (water + lye): **CLOSE MANUAL WATER VALVE V023**.

### Preparation of acid

- a) Check that the **MANUAL DRAIN VALVE V013** for the buffer tank is **CLOSED**.
- b) **OPEN MANUAL WATER VALVE (V022)** to 50% to fill water into the acid buffer tank.
- c) When the water level reaches the water inlet pipe: **ADD** gently the concentrated acid into the buffer tank via the man hole.
- d) When the buffer tank is filled to required level (water + acid): **CLOSE THE MANUAL WATER VALVE (V022).**

## Preparation with metering pump

 $\frac{L}{CS} = S$ 

where

L is concentrated detergent needed, litres CS is capacity of metering pump, litres/second S is required metering pump run time, seconds to make a complete preparartion Example:

$$\frac{27, 4}{0,055}$$
 = 498 seconds

- a) Check the capacity of the metering pumps
- b) Calculate required dosing times
- c) Update parameter (see section Commissioning in Technical Manual)
  - 1 FOR LYE
  - 13 FOR ACID
- d) Check the level for concentrated lye and acid. Adjust if necessary.

#### Preparation of lye (no by-pass valve)

- a) Check that the **MANUAL DRAIN VALVE V013** for the buffer tank is **CLOSED**.
- b) **OPEN MANUAL WATER VALVE V023** to 50% to fill water into the lye buffer tank.
- c) Display the **STATION PROGRAM** picture. see page  $\underline{47}$  and start the desired station program

#### Preparation of acid (no by-pass valve)

- a) Check that the **MANUAL DRAIN VALVE V013** for the buffer tank is **CLOSED**.
- b) Open **MANUAL WATER VALVE V022** to 50% to fill water into the acid buffer tank.
- c) Display the **STATION PROGRAM** picture. see page 47 and start the desired station program.
- d) When the buffer tank is filled to required level, **CLOSE MANUAL WATER VALVE** 
  - **V023** (If lye preparation)
  - **V022** (If acid preparation)

### **Preparations**

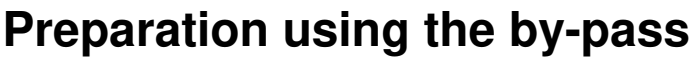

- a) Display the **STATION PROGRAM** picture. see page 47 and start the desired station program.
- b) The detergent tank is filled to LSH with water , fresh water is taken from the circulation tank. The steam valve is activated and the steam starts to heat up the cleaning solution.
- c) Detergent tank level reach LSH.
- d) Circulation of detergent tank starts and continues for a preset time (parameter).
- e) Intermediate circulation of detergent tank starts and continues for a preset time (parameter).
- f) Check of concentration starts.
  - If concentration is below setpoint (parameter) the program continues on step  $\underline{g}$ ).
  - If concentration is correct the program continues on step  $\underline{h}$ ).
- g) Filling of remaining concentrated detergent starts.
  - Metering pump for concentrated detergent is activated for a (by the program) calculated time.
  - When the time has elapsed the program continues on step <u>e</u>).
- h) Check of temperature starts.
  - When the temperature reaches setpoint (parameter), the steam valve closes.
- i) Water is flushed into the system to sort out and collect the cleaning solution in the pipes to the detergent tank.
- j) Water is flushed to drain for a preset time (parameter).

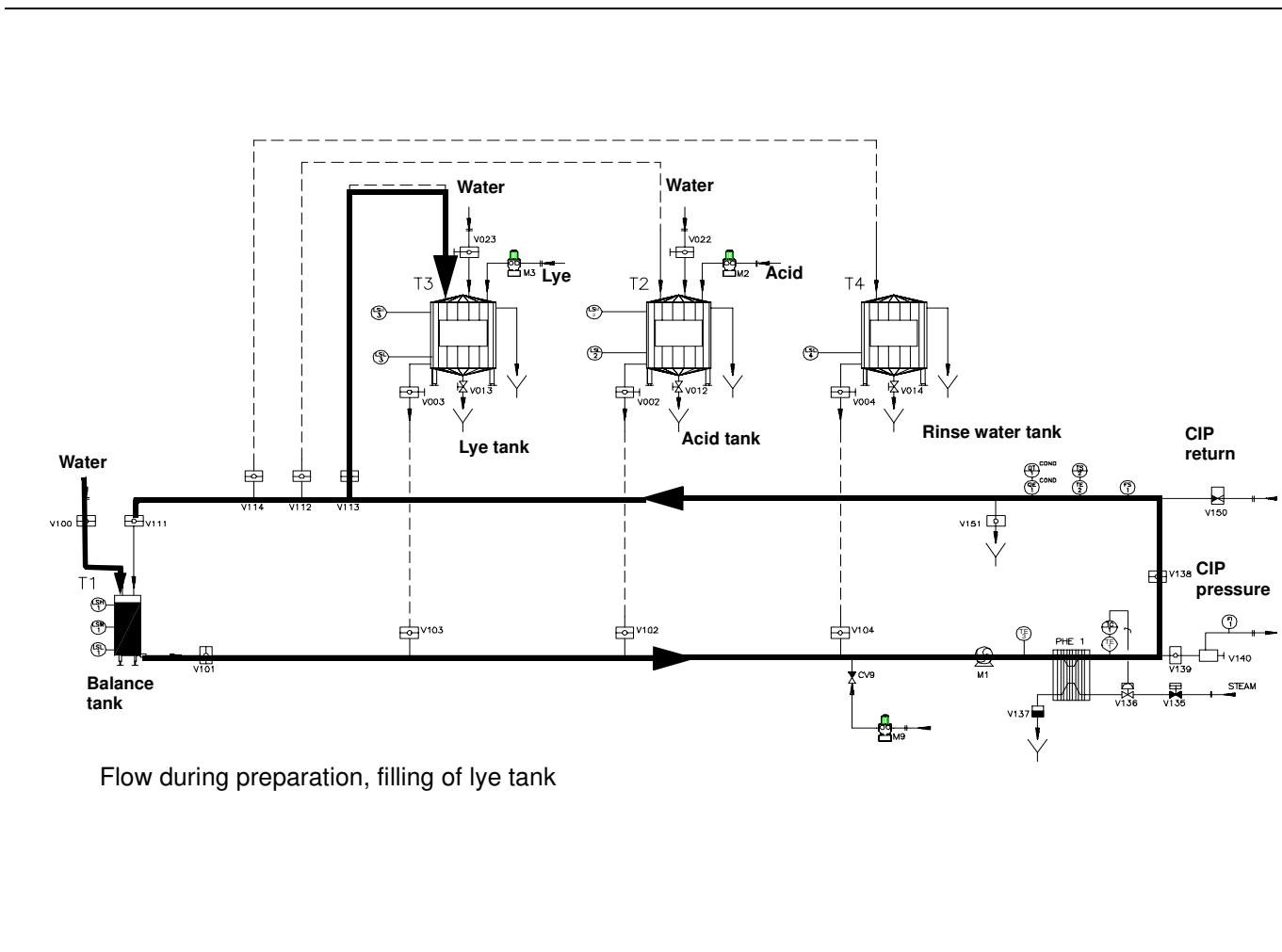

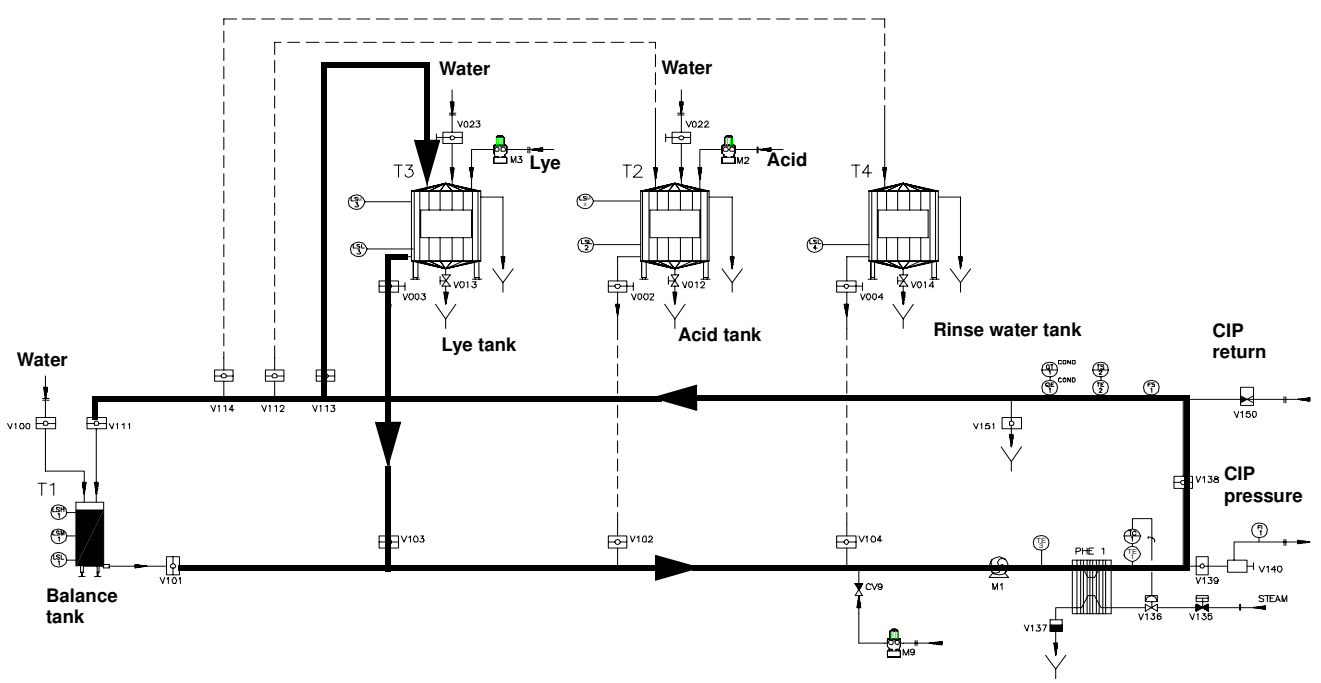

Flow during preparation, lye circulation

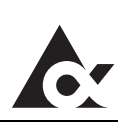

This page intentionally left blank

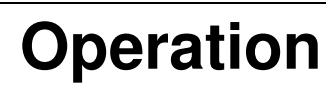

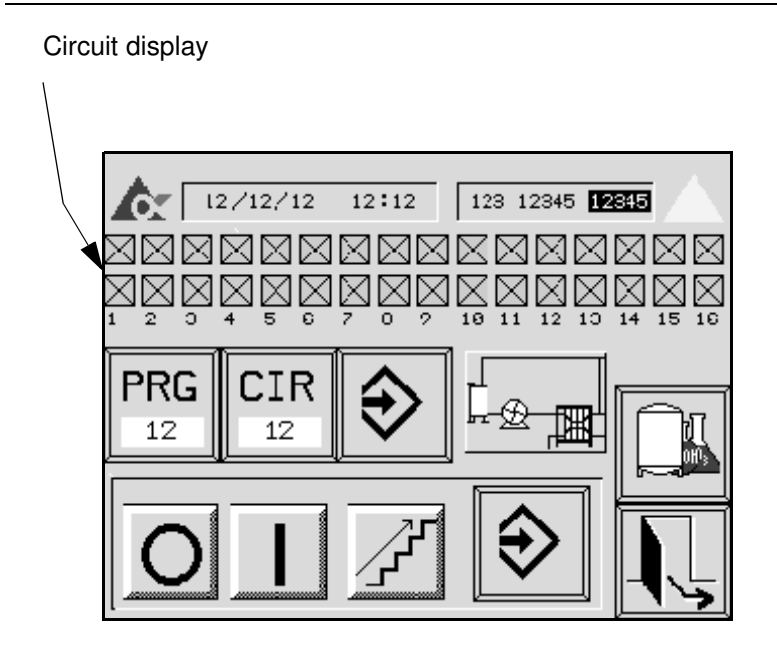

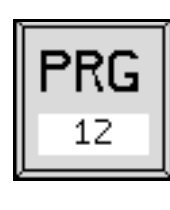

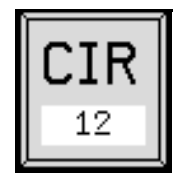

## Initial start of cleaning 1

a) Display the **OPERATION PICTURE**.

#### Select CIP circuit program

- b) Select **PRG PUSH-BUTTON** to display the numerical key picture
- c) Use the numerical key to enter the desired CIP circuit program, see chapter "Control panel".

#### Select circuit number

- d) Select **CIR PUSH-BUTTON** to display the numerical key picture
- e) Use the numerical key to enter the desired CIP circuit, see chapter "Control panel".
- f) Select push-button to **CONFIRM**.
  - If the confirmation is valid the selected circuit will be marked with X in the "Circuit display"

## Operation

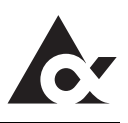

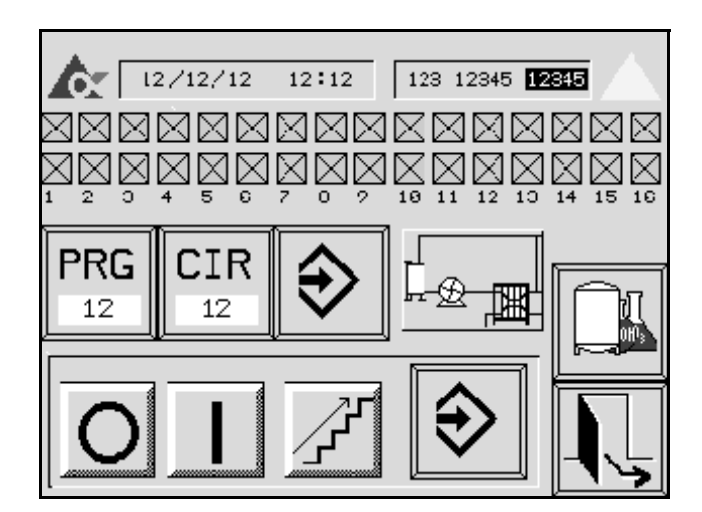

#### 2

g) **START AND CONFIRM** the program with the "Common function symbols"

#### Cleaning of package machine (optional) 1

If cleaning of packaging machines it is possible to select more than one CIP circuit.

To reset a selection, select the circuit again

• Communication: 4 packaging machines; circuit numbers 9-14

Confirm the circuit selection, select cleaning program and start the cleaning as described above.

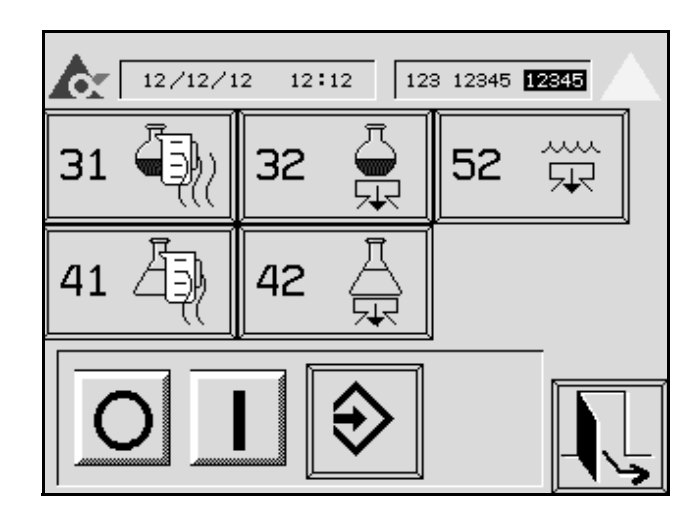

#### Initial start of stations programs 1

a) Display the **STATION PROGRAM** picture.

#### Note!

The initial start of station programs must be done from the station program picture. When this is done it is possible to stop and restart the station program from other menus.

- b) Select the **PUSH-BUTTON** that represent the desired station program and the display turns yellow.
- c) **START AND CONFIRM** the program with the "Common function symbols"

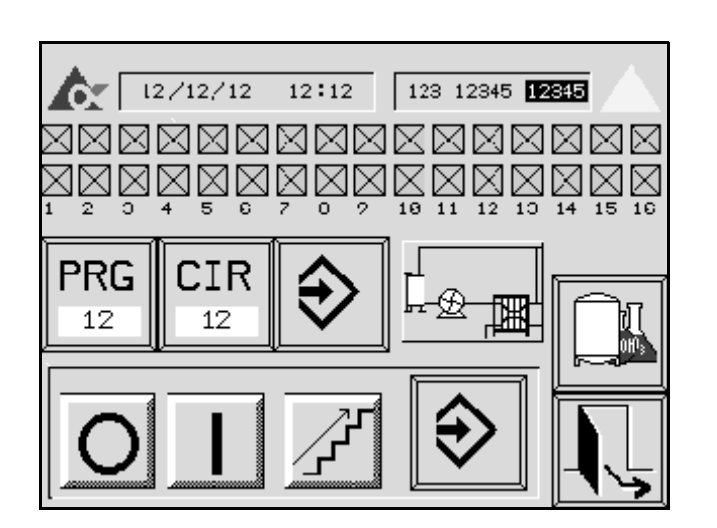

## Stepping of cleaning cycle 1

Select the **MANUAL STEP** followed by **CONFIRM** to step the cleaning cycle forward

#### Note!

Manual stepping can be done only when CIP is running and if valid acess code is entered.

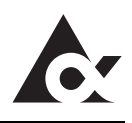

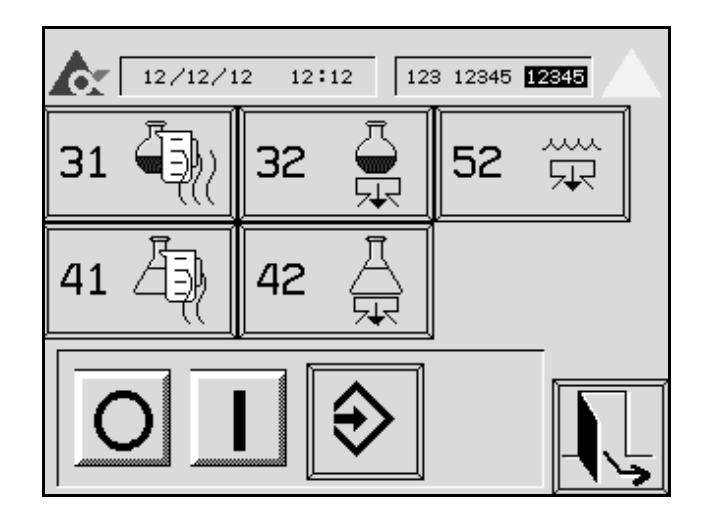

#### Drain of tank

Drain of a tank can be done as long as there is no cleaning started.

If the module is not equipped with by-pass valve; connect the circuit to a neutralizing unit, drain etc.

#### Note!

The initial start of station programs must be done from the station program picture. When this is done it is possible to stop and restart the station program from other menus.

- a) Select the **PUSH-BUTTON** for the desired station program.
  - The button will change color.
- b) Select **START** push-button.
- c) Select **CONFIRM START/STOP** push-button.

## Cleaning

To achieve the best possible performance of the equipment it is essential to keep it clean and tidy.

Clean the **buffer tanks** when changing cleaning solution:

Do as follows:

- a) Perform a **Drain of the tank**, see section **Operation**.
- b) Fill a small amount of water. Use a rubber hose.
- c) Scrub the tank inside with a broom.
- d) Open the manual drain valves (V013 for lye and V012 for acid) to drain the tank.
- e) Flush the tank with water. Use a rubber hose, continue until no residues remains.
- f) Close the manual drain valves (V013 and V012).
- Clean the **panel** once a week with a cloth. •
- Clean **remaining equipment** at regular intervals.

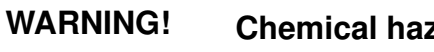

#### **Chemical hazard**

Cleaning solution contains caustic soda (NaOH) or nitric acid (HNO<sub>3</sub>). This chemical may cause severe burning to skin and eyes. Use protective clothes, goggles and gloves during handling. If exposed - wash with water for at least 15 minutes. Seek medical assistance. Follow the instructions given by the supplier.

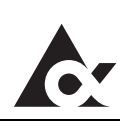

This page intentionally left blank

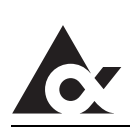

## Settings

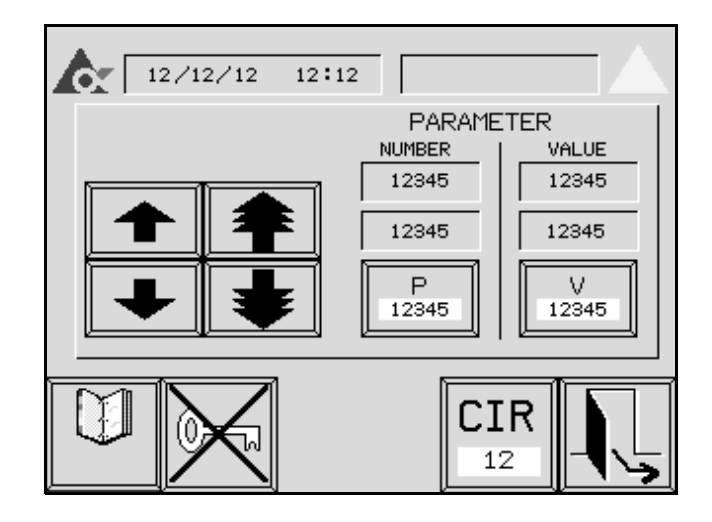

# Inspection/change of parameter values

- 1
- a) Display the **PARAMETER EDIT PICTURE** for the appropriate module.

#### CAUTION! Change of values

A change of value will change the machines way of working. This operation needs access code

#### Note!

For parameter list, see section "Commissioning" in Technical Manual (TeM).

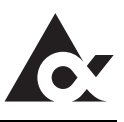

#### Change parameter number

#### 2

- 1 step toggle 3 step toggle Next parameter number 12345 Next parameter number 12345 Next parameter number 12345 parameter number parameter number
  - a) Toggle the ARROWS until the right parameter number to inspect/change is displayed or select the P PUSH-BUTTON to display the numerical keys picture and enter the desired parameter number
  - b) To change value continue according to Change parameter value

#### 3

#### Change parameter value

- a) Select **V PUSH-BUTTON** to display the numerical keys picture
- b) Use the numerical key to enter the new parameter value see chapter "Control panel".

#### Note!

If no value is given the old value is kept unchanged.

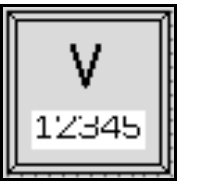

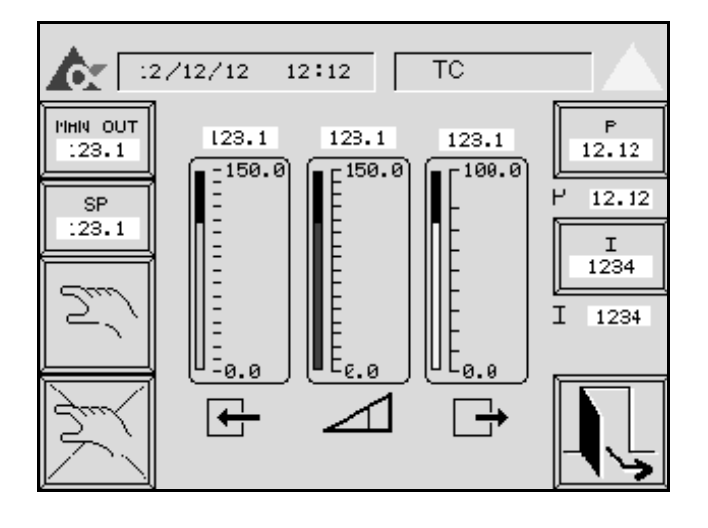

# Inspection/change of controllers

a) Display the CONTROLLER PICTURE.

#### Note!

In the controller menu change of settings for test purpose is possible. When leaving the controller menu the settings are reset to values used when entering the menu.

Final setting is selected in a parameter, see section "Commissioning" in Technical manual (TeM).

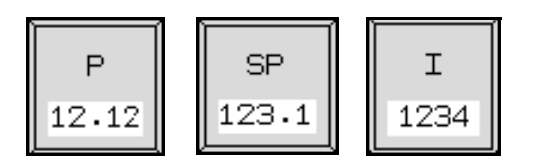

#### 5

#### Change of gain, TI and setpoint

- a) Select the **PUSH-BUTTON** symbolizing desired controller
- b) Use the numerical key to enter new value see chapter "Control panel".

## Settings

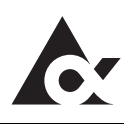

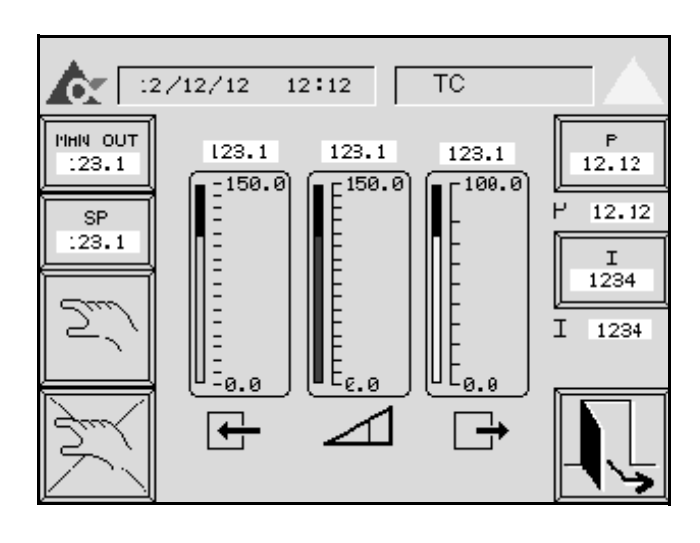

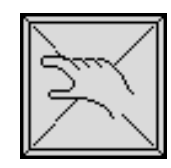

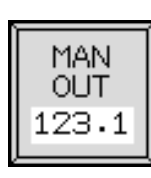

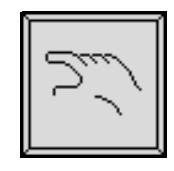

## 6

#### Change of output

- a) Select **MANUAL MODE PUSHBUTTON** for turning the controller manually off
- b) Select **MAN OUT PUSH-BUTTON** to display the numerical keys picture
- c) Use the numerical key to enter the new output see chapter "Control panel".
- a) Select **AUTO MODE PUSHBUTTON** for turning the controller manually on.

## **♪**: Tetra Pak